راهنمای جستجو در نرمافزار کتابخانه (آذرخش تحت وب)

تهیه کننده: فاطمه حسینی زاده مسئول بخش خدمات فنی کتابخانه علوم توانبخشی

نرمافزار کتابخانههای دانشگاه علوم پزشکی جندی شاپور اهواز در حال حاضر آذرخش تحت وب بوده که به صورت یکپارچه عمل می کند. این نرمافزار به شما این امکان را می دهد تا حتی بیرون از دانشگاه نیز بتوانید در آن جستجو کرده و منابع مورد نیاز خود را با اطلاعات کامل مشاهده نمایید. به عنوان مثال وقتی کلید واژهای را برای جستجو وارد می کنید، به شما نمایش می دهد که کدام کتابخانهها چه منابعی اعم از کتاب، پایان نامه و ... در رابطه با موضوع مورد نظر شما دارند.

برای نحوهی استفاده از این نرمافزار به صورت ساده به مراحلی که در ادامه معرفی شده به ترتیب و با دقت توجه نمایید.

ابتدا از طریق آدرس Centlib.ajums.ac.ir وارد صفحه اصلی وب سایت کتابخانه شوید. در صورتی که در پردیس دانشگاه باشید بدون اتصال به اینترنت از طریق آدرس IP، 172.20.20.82 نیز می توانید وارد برنامه کتابخانه بشوید.

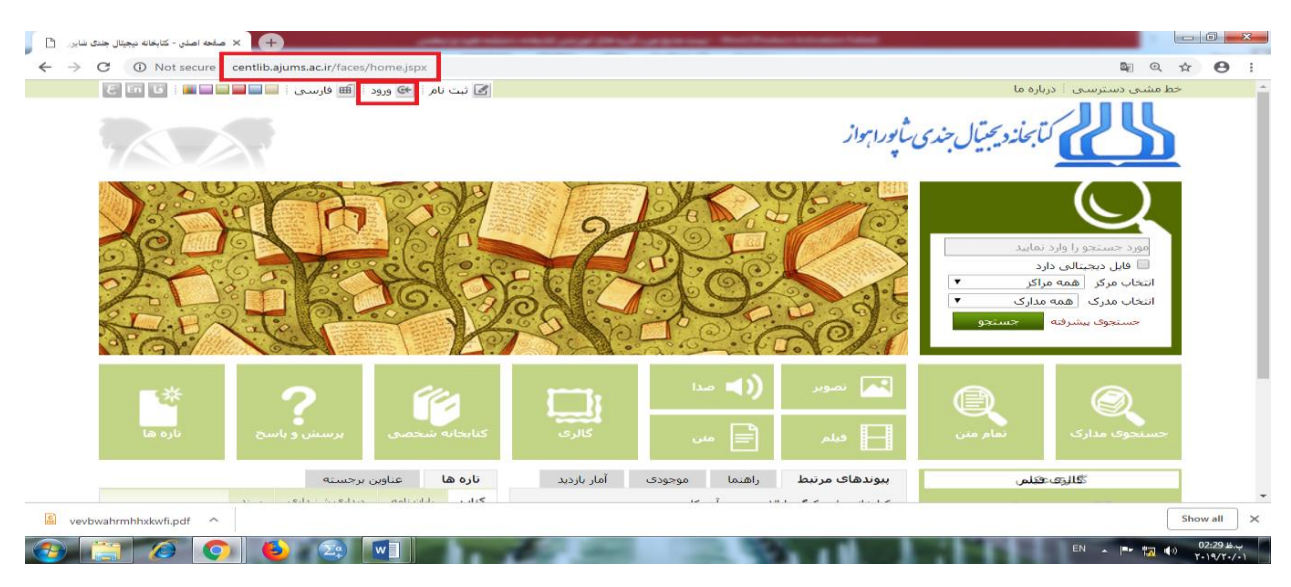

نکته: جهت اطمینان و استفاده از کلیهی امکاناتی که سایت ارائه میدهد، میتوانید با نام کاربری و رمز عبور مخصوص به خود وارد شوید. نام کاربری و رمز برای کارکنان و اعضای هیئت علمی دانشگاه به ترتیب **کد ملی** و <mark>شماره شناسنامه</mark> و برای دانشجویان <u>شماره دانشجویی</u> و <u>شماره شناسنامه</u> میباشد.

آدرس ایمیل کتابخانه جهت ارسال درخواست منابع

Rehablibrary1997@gmail.com

| <ul> <li>         C A Not secure   centilb.ajums     </li> <li>         C I I : دیاب :     </li> </ul>                                                                                                    | .ac.ir/loginRedirect jsp?jhsPreLoginUri=http://172.20                                                                         | 20.82:8888/faces/home.jspx?_afPfm=7cxg                                                                                                    | <sup>۷7]6</sup><br>لتأبحانده سيجتيال جندى شاپورا مواز                                                                                       |                                                             |
|----------------------------------------------------------------------------------------------------|----------------------------------------------------------------------------------------------------|----------------------------------------------------------------------------------------------------|----------------------------------------------------------------------------------------------------|-------------------------------------------------------------|
|                                                                                                    |                                                                                                    | ام کاربر<br>المه عبور<br>ورود<br>د آبا کلمه عبور خود را فراموش کرده اید؟<br>فیت نام                                                                                  | 2<br>5                                                                                                    | Show all                                                    |
| ام روند جستجو روی گزید                                                                                                    | هده خواهید کرد. برای انجا                                                                                                    | ِ در بالای صفحه مشا                                                                                                    | بود را به عنوان کاربر<br>" کلید نمایید.                                                                                                    | مید از آن شما نام خ<br>بعد از آن شما نام خ<br>"جستجوی مدارک |
| رابط لمان کوه می کوه امن که می کوه امن که می کوه امن که می که می ک<br>می که می که می | acir/faces/home.jspx?_afPfm=nlyq9shq<br>بنی راده گارخواست عضویت : ای خروج : ای فارسی :                                        | ا (130%) آھ کاربر رھرا حس                                                                                                    | رسدی : درباره ها<br>رسدی : درباره ها<br>کرابخارد یحتیال جندی شانورا بو                                                                      | کر کا جا<br>۱۸ ت =<br>کل مشی دید                            |
|                                                                                                    |                                                                                                    |                                                                                                    | انتو را وارد نمایید<br>محتالی دارد<br>کر همه مراکز ب<br>ری همه مدارک ب<br>وی بیشرفه <mark>جستج</mark>                                       | مرد عیا<br>فنل<br>انتخاب مر<br>انتخاب مح                    |
| ي ناره ها                                                                                                    | کالری<br>کالری<br>برسش و یاس                                                                                                  | نصویر ((ای مدا<br>دیلم اً ای میں<br>مات مرتبط راهیما موجودی آماز                                                                                                    | عدارک<br>کالری فیلم میں                                                                                                    | حسنعوى                                                      |
| سند<br>جها و مراکز اطلاعات<br>entlib.ajums.ac.ir/site/biblic<br>کیان فی (ع) ۲(00000000 ای آن ای آن ای ای ای آن ای ای آن ای آن ای آن ای آن ای آن ای آن ای آن ای آن ای آن ای آن ای آن ای آن ای آن ای آن آن آن آن ای آن آن آن آن آن آن آن آن آن آن آن آن آن                                                                                                    | کات بایان نامه دیداری شیداری سیداری<br>جستارهای باریابی اطلاعات بین - زیابی<br>PTR فاوریهای مدرن در کتابتان<br>منابع مردگرو W | ه ملی کنگره ایالات متحده آمریکا<br>ه ملی جمهوری اسلامی ایران<br>ری کتابداری و اطلاع رسانی ایران<br>م ملم بیش کم ایالات محمده ایرکا<br>ممام بیش کم ایالات محمده ایرکا | <ul> <li>کالجان وجود ندارد</li> <li>لا توجد معرض</li> <li>کالجان معرض</li> <li>تسرکت</li> <li>There are no galle</li> <li>درگزار</li> </ul> | <b>ΓΥ</b><br>ΕΝ φι ( <b>P</b> 0305 8                        |
|                                                                                                    |                                                                                                    | ِ تصاوير عمل نماييد.                                                                                                    | عل مشخص شده در                                                                                                    | در ادامه مطابق مرا                                          |

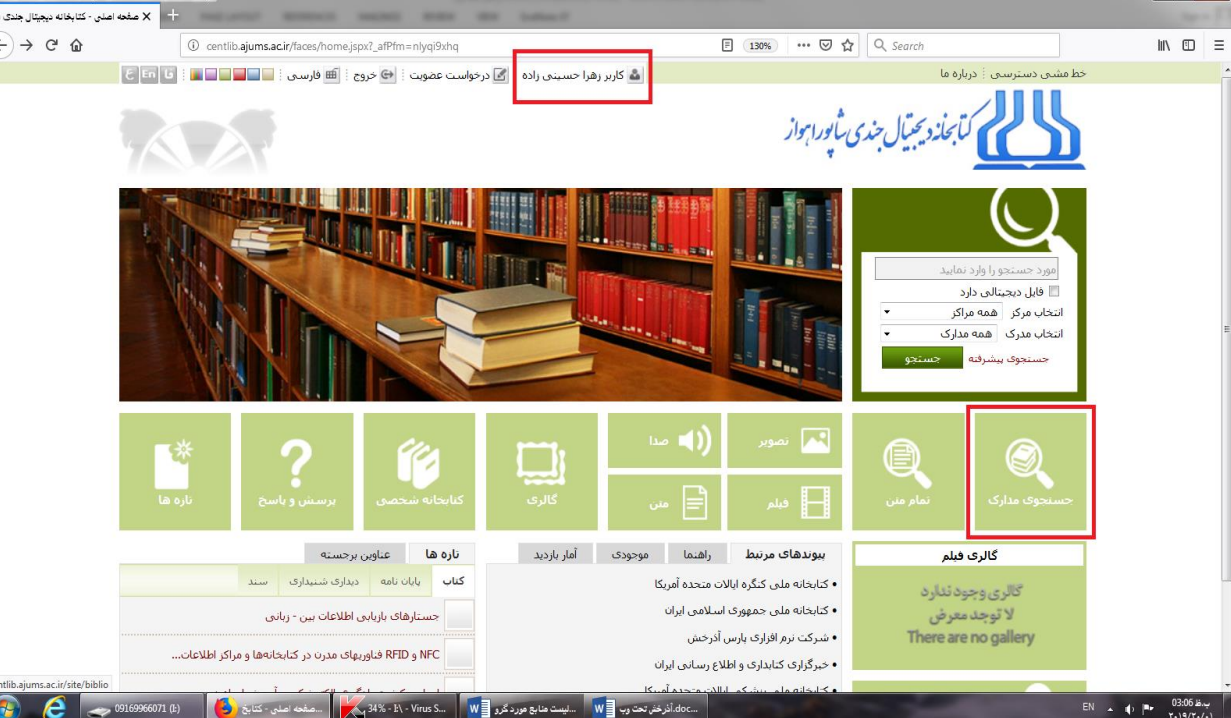

|                                                                                                    | ols <u>H</u> elp                                                                                                    |                                                                                                    | And in case of the local division of the local division of the loc                                                                                                    | and the second second                                                                                                    |                                                                                                    |                                                   | 0 ×                                |
|----------------------------------------------------------------------------------------------------|----------------------------------------------------------------------------------------------------|----------------------------------------------------------------------------------------------------|----------------------------------------------------------------------------------------------------|----------------------------------------------------------------------------------------------------|----------------------------------------------------------------------------------------------------|---------------------------------------------------|------------------------------------|
| × جستجو - کتابخانه دیجیتال جندی شایور                                                                                                    | <ol> <li>centlib.ajums.ac.ir/site/biblio</li> </ol>                                                                                                    | NAME AND A                                                                                                    | ter tobacif                                                                                                    | 130% 🛛 .                                                                                                    | ✿ Search                                                                                                    | ۱۱۱<br>۱۱۲                                        | □ =                                |
| فحه اصلی                                                                                                    | یا 📄 فارسی 🤄 🔂 خروج 🗄 🗖                                                                                                    | درخواست عضویت 🕴 🦹 راهند                                                                                                    | 🏅 کاربر زهرا حسینی زاده 🗄                                                                                                    |                                                                                                    | سى 🗄 درباره ما                                                                                                    | خط مشدی دست                                       | ŕ                                  |
| جستجو<br>ی                                                                                                    | نمایید<br>رک 🗵 تمام متن 🗹 منابع دیجینا                                                                                                    | مورد جستجو را وارد<br><b>۷ جسنجوی مدا</b> ر                                                                                                    |                                                                                                    | بالورابواز                                                                                                    | كتابجاندد يحتال حندي                                                                                                    | 5                                                 |                                    |
|                                                                                                    |                                                                                                    | la a la a                                                                                                    |                                                                                                    | . 14                                                                                                    |                                                                                                    | <u> </u>                                          | _                                  |
|                                                                                                    |                                                                                                    | ועביש יונס מש                                                                                                    | ى 23950 بېشىرفتە   23950 مرور                                                                                                    | ع دیجیتانی مستدان کارد<br>ده   پیشرفته   مرور   z3950 ساده                                                                                                    | وى مدارى تمام مىن مىا                                                                                                    |                                                   |                                    |
| 100                                                                                                    |                                                                                                    | ر وازه(ها)                                                                                                    | ولوزى ساختار                                                                                                    | تجو در همه موارد 🔻 فیزی                                                                                                    |                                                                                                    |                                                   |                                    |
|                                                                                                    |                                                                                                    | •                                                                                                    | ا واحد دانشکده برستاری و مامایی 📃<br>ن 📃 واحد دانشکده بزشکی                                                                                                    | واحد بردیس خودگردان<br>اسناد و شواهد راهبردی سلامت استا                                                                                                    |                                                                                                    |                                                   | E                                  |
|                                                                                                    |                                                                                                    |                                                                                                    | ا واحد دانشکده پیرایزشکی<br>مجتمع عالی سلامت رامهرمز<br>ماسیتان بانو                                                                                                    | بیمارستان ابوذر<br>واحد دانشکده بهداشت<br>کتابخانه دانشگده بیستاری پیستان                                                                                                    | -                                                                                                    |                                                   |                                    |
|                                                                                                    |                                                                                                    |                                                                                                    | 📄 بیمارستان زاردی<br>📄 بیمارستان شهید بقائی 2<br>📃 بیمارستان طالقانی                                                                                                    | فاجعانه دانشنده برشعاری بستان<br>واحد دانشکده داروسازی<br>واحد دانشکده دندانبزشکی                                                                                                    |                                                                                                    |                                                   |                                    |
|                                                                                                    |                                                                                                    |                                                                                                    | 📄 واحد دانشکده توانیخشی<br>📄 دانشکده طب سنتی                                                                                                    | بیمارستان امام خمینی<br>بیمارستان گلستان<br>دانشگاه علوم برشکو ، اهواز مرکزی                                                                                                    |                                                                                                    |                                                   |                                    |
|                                                                                                    |                                                                                                    | <b>T</b>                                                                                                    |                                                                                                    |                                                                                                    |                                                                                                    |                                                   |                                    |
|                                                                                                    |                                                                                                    |                                                                                                    |                                                                                                    | دود به                                                                                                    | •••                                                                                                    | /100                                              |                                    |
| رشیوی از<br>بر است.                                                                                                    | جستجوی مواد کتابخانهای و<br>طریق جستجوی مدارک امکان پذ                                                                                                    | جستجو کی یاک دن <b>ک</b><br>حستجو از درگاه اصطلاحنامه                                                                                                    | تاريخچە جستجو                                                                                                    |                                                                                                    |                                                                                                    |                                                   |                                    |
|                                                                                                    |                                                                                                    | 2                                                                                                    |                                                                                                    | al                                                                                                    |                                                                                                    |                                                   |                                    |
|                                                                                                    |                                                                                                    |                                                                                                    | کیب And کلمات است.                                                                                                    | مله بین کلمات مورد جستجو به مفهوم تر                                                                                                    | • ėl                                                                                                    |                                                   |                                    |
| 9169966071                                                                                                    | جستجو - کتابخانه د 🌜 (:                                                                                                    | E\ - Virus Scan                                                                                                    | ذرخش تحت رب 📳 🛄 ایست هنا ۶۰ مورد گرو                                                                                                    | Î.doc 🐼 Untitled - Paint                                                                                                    |                                                                                                    | FA 🔹 🕸 🏴 🍸                                        | ب.ظ 03:13<br>(۱۹/۲۰/۰۱             |
| ده است. که بر<br>به صورت مخت                                                                                                    | ر ان منابع هر ی<br>و) مشخص ش<br>نویسنده اثر را                                                                                                    | سیشود که د<br>۰، پایاننامه و<br>عنوان و نام                                                                                                    | نیما نمایش داده ه<br>ابع (کتاب، پیایند<br>' کلیک کرده و ه                                                                                                    | صفحهای برای ن<br>تفکیک نوع من<br>ینه "موجودی"                                                                                                    | ینه "جستجو"<br>پزشکی اهواز به<br>رتوانید روی گز                                                                                                    | ر کلید روی کز<br>دانشگاه علوم<br>ده هر یک می      | پس از<br>تابعه<br>مشاهد            |
| ده است. که برا<br>به صورت مخته<br>Edit View Higtory Bookmarks To                                                                                                    | ر ان منابع هر ی<br>و) مشخص ش<br>نویسنده اثر را                                                                                                    | ییشود که د<br>،، پایاننامه و<br>عنوان و نام                                                                                                    | نیما نمایش داده ه<br>ابع (کتاب، پیایند<br>کلیک کرده و ه                                                                                                    | صفحهای برای ن<br>تفکیک نوع من<br>ینه "موجودی"                                                                                                    | ینه "جستجو"<br>بزشکی اهواز به<br>توانید روی گز                                                                                                    | ز کلید روی گز<br>دانشگاه علوم<br>ده کنید.<br>س    | پس از<br>تابعه م<br>مشاهد<br>مشاهد |
| ده است. که بر<br>به صورت مخت<br>هم معورت مخت<br>هم عنه معمر تفايلا بويال × ا<br>ص ⇔ ⊂ @                                                                                                    | ر ان منابع هر ی<br>و) مشخص ش<br>نویسنده اثر را<br>-<br>-<br>- و centibajumsacir/faces/searc                                                                                                    | بی شود که د<br>،، پایان نامه و<br>عنوان و نام                                                                                                    | نیما نمایش داده ه<br>ابع (کتاب، پیایند<br>کلیک کرده و ه<br>«پهپېژه۳۳۰-nyq9xtz                                                                                                    | صفحهای برای ن<br>تفکیک نوع من<br>ینه "موجودی"<br>• • • • • • •                                                                                                    | ینه ''جستجو''<br>بزشکی اهواز به<br>توانید روی گز<br>م 2 search                                                                                                    | ر کلید روی گز<br>دانشگاه علوم<br>ده کنید.<br>۳    | پس از<br>تابعه م<br>مشاهد<br>مشاهد |
| لده است. که بر<br>به صورت مخته<br>یه اسورت مخته<br>دهم عنابله به المار<br>هم ⊃ ⊂ ۩                                                                                                    | ر ان منابع هر ی<br>و) مشخص ش<br>نویسنده اثر را<br>هد Help<br>ی ( centibajums.acir/faces/sear                                                                                                    | بی شود که د<br>،، پایان نامه و<br>عنوان و نام<br>ستعون ∑ رهما قار                                                                                                    | شما نمایش داده ه<br>ابع (کتاب، پیایند<br>کلیک کرده و ع<br>«پایدها میدراه آ∑موه                                                                                                    | صفحهای برای ن<br>تفکیک نوع من<br>ینه "موجودی"<br>می شینان                                                                                                    | ینه "جستجو"<br>بزشکی اهواز به<br>توانید روی گز<br>هوانید معتربه ما<br>معامد دسترسی ایراد ما                                                                                                    | ز کلید روی کز<br>دانشگاه علوم<br>ده کنید.<br>™    | پس از<br>تابعه م<br>مشاهد<br>مشاهد |
| لده است. که بر<br>به صورت مخت<br>یه اسورت مخت<br>فاینانیفتر عنابانه بیونار<br>× هاین مقتم - عنابانه بیونار<br>) → ⊄ @                                                                                                    | ر ان منابع هر ی<br>و) مشخص ش<br>نویسنده اثر را<br>هه ظری ای معده اصلی<br>معلومان کا هانو کمنه اصلی                                                                                                    | یی شود که د<br>،، پایان نامه و<br>عنوان و نام<br>ستعد آ بلغا قار<br>آ مر صنو افر نعاید<br>آ مر صنو افر نعاید                                                                                                    | شما نمایش داده ه<br>ابع (کتاب، پیایند<br><sup>۱</sup> کلیک کرده و ع<br>ه)یر (دا مین (ده ا∑روه)<br>ه)یر (دا مین (ده ا∑روه)                                                                                                    | صفحهای برای ن<br>تفکیک نوع من<br>ینه "موجودی"<br><i>بنی پریارا</i><br>ب علا دیمیان سینیان                                                                                                    | ینه "جستجو"<br>بزشکی اهواز به<br>توانید روی گز<br>ماهنی دسترسی درباه ما<br>ماهنی میتردیتیا<br>میسود مدارد                                                                                                    | ز کلید روی کز<br>دانشگاه علوم<br>ده کنید.<br>™    | پس از<br>تابعه م<br>مشاهد<br>مشاهد |
| لده است. که بر<br>به صورت مخته<br>۱۹ Edit View History Bookmarks To<br>۲۹ X هایل ماندمر ۲۵۰ بانه دیمیال هاده<br>۲۰ → ⊄ ŵ                                                                                                    | ر ان منابع هر ی<br>و) مشخص ش<br>نویسنده اثر را<br>ها ها (ه دی ای معده اصلی<br>ما ها ی آه دی ای معده اصلی<br>ما ها ی آه دی ای معده اصلی                                                                                                    | بی شود که د<br>،، پایاننامه و<br>عنوان و نام<br>سنعمو ای نامه افار<br>سنعمو ای نامه افار<br>ر مرکزه اعداد ای ۲۰ (مرکزه از                                                                                                    | نیما نمایش داده ه<br>ابع (کتاب، پیایند<br>کلیک کرده و ع<br>هایر (ها حسین (ده آی دروا)<br>هایر (ها حسین (ده آی دروا)<br>های 2002 یشرفه   2005 مور<br>(هه موارد) نابوی گوی) ( بار باگه : سو                                                                                                    | صفحهای برای ن<br>تفکیک نوع من<br>ینه "موجودی"<br>بنی پارم براز<br>د مناع دیبانی مستدان<br>سنده ایشرف امور (2020ء                                                                                                    | ینه "جستجو"<br>بزشکی اهواز به<br>توانید روی گز<br>مانید دروی گز<br>مانید دیترمی<br>مانید میتردیتر<br>مانید مانی مانی                                                                                                    | ز کلید روی کز<br>دانشگاه علوم<br>ده کنید.         | پس از<br>تابعه م<br>مشاهد<br>مشاهد |
| لده است. که بر<br>به صورت مخته<br>ه لفتر کنیده بینار<br>ه این منعر کنامانه بینار مدی<br>) → ⊂ ۵                                                                                                    | ر ان منابع هر ی<br>و) مشخص ش<br>نویسنده اثر را<br>همه اثر مرا<br>مهم امر<br>مهم امر<br>م<br>م<br>م<br>م<br>م<br>م<br>م<br>م<br>م<br>م<br>م<br>م<br>م                                                                                                    | یی شود که د<br>،، پایاننامه و<br>عنوان و نام<br>سه میوان و نام<br>ای مرد ای از نام<br>ای مرد ای از نام<br>ای مرد ای مرد ای از نام<br>ای مرد ای مرد                                                                                                    | نیما نمایش داده ه<br>ابع (کتاب، پیایند<br>کلیک کرده و ع<br>ه کلیک کرده و ع<br>ه کلیک این در دور<br>ه کلیک این در دور<br>ه کلیک این دور<br>ه کلیک این دور<br>ه کلیک دور<br>ه کلیک این دور<br>ه کلیک دور<br>ه کلیک این دور<br>ه کلیک دور<br>ه کلیک دور<br>ه کلیک دور<br>ه کلیک دور<br>ه کلیک دور<br>ه کلیک دور<br>ه کلیک دور<br>ه کلیک دور<br>ه کلیک دور<br>ه کلیک دور<br>ه کلیک دور<br>ه کلیک دور<br>م کلیک دور<br>ه کلیک دور<br>ه کلیک دور<br>ه کلیک دور<br>کلیک دور<br>ه کلیک دور<br>م کلیک دور<br>م م کلیک م<br>م کلیک مور<br>م کلیک دور<br>م م م کلیک م<br>م م                                                                                                    | صفحهای برای ن<br>تفکیک نوع من<br>ینه "موجودی"<br>بنی پارابرا<br>سده استرده مور 1990<br>مود دستوه<br>مدر یکوها 20 ب<br>مدر ایکوها 20 ب                                                                                                    | ینه "جستجو"<br>بزشکی اهواز به<br>رتوانید روی گز<br>متوانید روی گز<br>معنوه میرو<br>مینوف میرو<br>مینوف میرو<br>اکاندشاسی اسان                                                                                                    | ز کلید روی کز<br>دانشگاه علوم<br>ده کنید.<br>™    | پس از<br>تابعه م<br>مشاهد<br>مشاه  |
| لده است. که بر<br>به صورت مخته<br>قط Yew Higtor Rockmarts To<br>عدار الا الا الا الا الا الا الا الا الا ا                                                                                                    | ر ان منابع هر ی<br>و) مشخص ش<br>نویسنده اثر را<br>•<br>•<br>•<br>•<br>•<br>•<br>•<br>•<br>•<br>•<br>•<br>•<br>•<br>•<br>•<br>•<br>•<br>•<br>•                                                                                                    | یی شود که د<br>،، پایان نامه و<br>عنوان و نام<br>شده از از از از از<br>شم میری اینده این ۲۰ رفود از<br>سایم اینده این ۲۰ رفود از<br>سایم اینده این ۲۰ رفود از<br>سایم اینده این ۲۰ رفود از<br>سایم اینده این ۲۰ رفود از<br>سایم اینده این ۲۰ رفود از<br>سایم اینده این ۲۰ رفود از<br>سایم اینده این ۲۰ رفود از<br>سایم اینده این ۲۰ رفود از<br>سایم اینده این ۲۰ رفود از<br>سایم اینده این اینده این ۲۰ رفود از<br>سایم اینده این اینده اینده ای دانده اینده ایند                                                                                                    | نیما نمایش داده ه<br>ابع (کتاب، پیایند<br>کلیک کرده و ع<br>کلیک کرده و ع<br>هاده افتوع<br>میده افتوعی استین با میگه : سو<br>معه دارد(ت)ناموی گره) از میگه : سو<br>معه دارد(ت)ناموی گره) از میگه : سو<br>معه دارد(ت)ناموی گره) از میگه : سو<br>میده دارد (تا موجود می<br>در معود ۱ هر مین سنه ۱ معود<br>در می میزود میکریم                                                                                                    | صفحهای برای ن<br>تفکیک نوع من<br>ینه "موجودی"<br>ینه "موجودی"<br>منگیارایاز<br>منابع دیناه مورد هیکند<br>هندیگراه مور اودود<br>هندیگراه موراد<br>هندیگراه مور مورد<br>هندیک مورد هیکند<br>مدین                                                                                                    | ینه "جستجو"<br>بزشکی اهواز به<br>رتوانید روی گز<br>م توانید روی گز<br>م توانید روی گز<br>م توانید روی گز<br>م توانید روی گز<br>م توانید (وی مارمی<br>م توانید (۲۹)<br>م توانید (۲۹)<br>م توانید (۲۹)<br>م توانید (۲۹)                                                                                                    | ز کلید روی کز<br>دانشگاه علوم<br>ده کنید.         | پس از<br>تابعه م<br>مشاهد<br>مشاه  |
| لده است. که بر<br>به صورت مخت<br>هم این از این از این از این از این از این از این از این از این از این از این از این از این این از این این این این این این این این این این                                                                                                    | ر ان منابع هر ی<br>ه) مشخص ش<br>نویسنده اثر را<br>ه <u>ان عباده</u><br>ه <u>ان عباده</u><br>می <u>ان می ای محمد امین</u><br>می <u>ان می ای محمد امین</u><br>مار مار <u>ان منابع محمد امین</u>                                                                                                    | بی شود که د<br>،، پایاننامه و<br>عنوان و نام<br>منوان و نام<br>مد مسود که د<br>منوان و نام<br>بر بایان<br>بر مرکز اعداد سام ۲۰ رکود ا                                                                                                    | نیما نمایش داده ه<br>ابع (کتاب، پیایند<br>کلیک کرده و د<br>کلیک کرده و د<br>هاده اوروی<br>ماده اوروی بشرفه اوروی می<br>ماده اوروی بشرفه اوروی می<br>ماده اوروی بشرفه اوروی می<br>ماده اوروی بشرفه اوروی می<br>ماده اوروی بشرفه اوروی می<br>ماده اوروی با مین می<br>مود دا بر با می می<br>مرد با بر با می<br>مرد با می<br>مود دا می<br>مود دا می<br>مود دا می<br>مود دا می<br>مود دا می<br>مود دا می<br>مود دا می<br>مود دا می<br>مود دا می<br>مود دا می<br>مود دا                                                                                                    | صفحهای برای ن<br>تفکیک نوع من<br>ینه "موجودی"<br>ینه موجودی"<br>منی پرابراز<br>سنه معرفول و میکن<br>انتاب تعلی مولو او میکن<br>من می موجود می موجود<br>موجودی<br>من می موجودی<br>موجودی<br>می                                                                                                    | ینه "جستجو"<br>بزشکی اهواز به<br>توانید روی گز<br>متوانید روی گز<br>معنی دسترس دراره تا<br>معنی دسترس دراره تا<br>مینوانید<br>کندشایی اسان<br>کندشنایی (۲۳)<br>کندشنایی (۲۳)<br>کندشنایی (۲۳)<br>کندشنایی (۲۳)                                                                                                    | ز کلید روی کز<br>دانشگاه علوم<br>ده کنید.         | پس از<br>تابعه م<br>مشاهد<br>مشاه  |
| لده است. که بر<br>به صورت مخته<br>Edt Vew Higtory Bookmarks 10<br>Sate (Xew X and a strate second<br>> → ℃ ŵ                                                                                                    | ر ان منابع هر ی<br>ه) مشخص ش<br>نویسنده اثر را<br>ه <u>انویسنده اثر را</u><br>ه <u>انویسنده اثر را</u><br>ه <u>انویسنده اثر ا</u><br>ه <u>انویسنده اس</u><br>ه <u>انویسنده ا</u><br>ه <u>انویسنده ا</u><br><u>انویسنده ا</u><br><u>انویسنده ا</u><br><u>انوسنده ا</u><br><u>انویسنده ا</u><br><u>انویسنده ا</u><br><u>انوسنده ا</u><br><u>انوسند</u> <u>انوسند</u> <u>انوسند</u> <u>انوسند</u> <u>انوسند</u> <u>انوسند</u> <u>انوسند</u> <u>انوسند</u> <u>انوسند</u> <u>انوسند</u> | یی شود که د<br>،، پایان نامه و<br>عنوان و نام<br>من مرک ایدا او ام<br>م مرک ایدا نام او ار<br>م مرک ایدا نام او ار<br>م مرک ایدا نام او ار<br>ه مرک ایدا مار دار<br>ه مرک ایدا مار دار<br>ه مرک ایدا مار<br>ه مرک ایدا مار دار<br>ه مرک ایدا مار<br>ه مرک ایدا مار<br>مرک ایدا مار<br>مرک ایدا می ایدا مار<br>مرک ایدا مار<br>مرک ایدا مار<br>مرک ایدا مار<br>م                                                                                                    | نیما نمایش داده ه<br>ابع (کتاب، پیایند<br>کلیک کرده و ع<br>کلیک کرده و ع<br>فراید کلیک ایره و ع<br>فراید کرده و ع<br>فراید کرده و ع<br>فراید کرد میامه اید سر<br>ایمون از مین<br>در برها صبی روباس<br>ایمون از مین<br>در برها ایمون کار برها مین<br>ایمون از مین<br>در برها مین<br>در برها ایمون کار برها مین<br>ایمون از مین<br>در برها مین<br>در برها مین<br>در برها ایمون کار برها مین<br>در برها در برها<br>در ایمون کار برها مین<br>در برها در برها<br>در ایمون کار برها مین<br>در برها در برها<br>در ایمون کار برها دار<br>در ایمون کار برها دار<br>در ایمون کار برها مین<br>در برها در برها<br>در ایمون ایمون<br>در برها در برها دار<br>در ایمون کار<br>در ایمون کار<br>در در در در در در در در در در در در در د                                                                                                    | صفحهای برای ن<br>تفکیک نوع من<br>ینه "موجودی"<br>مینیارابراز<br>سده استرده مو<br>مناع دینای مسندان<br>مدینیارابراز<br>سده استرده مو<br>مود دسترد<br>ایند. استرده مو<br>مود دسترد<br>ایند. استرده مو<br>مدینیارابراز<br>ایند. استرده مو<br>مدینیارابراز<br>ایند. استرده مین<br>مینیارابراز<br>ایند. استرده مین<br>مدینیارابراز<br>ایند. استرده مین<br>مدینیارابراز<br>ایند. استرده مین<br>مدینیارابراز<br>ایند. استرده مین<br>مینیارابراز<br>ایند. استرده مین<br>مینیارابراز<br>ایند. استرده مین<br>مینیارابراز<br>ایند. استرده مین<br>مینیارابراز<br>ایند. استرده مین<br>مورد میندان<br>ایند. استرده مین<br>مینیارابراز<br>ایند. استرده مین<br>مینیارابراز<br>ایند. استرده مین<br>مینیارابراز<br>ایند. استرده مین<br>مینیارابراز<br>ایند. استرده مین<br>مینیارابراز<br>ایند. استرده مین<br>مینیارابراز<br>ایند. استرده مین<br>مینیارابراز<br>ایند. استرده مین<br>مینیارابراز<br>ایند. استرده مین<br>مینیارابراز<br>ایند. استرده مین<br>مینیارابراز<br>ایند. استرده مین<br>مینیاراز<br>ایند. استرده میند. استرده مین<br>مینیاراز<br>ایند. استرده مین<br>مینیاراز<br>ایند. ایند. ایند. ایند.                                                                                                    | ینه "جستجو"<br>بزشکی اهواز به<br>بزشکی اهواز به<br>توانید روی گز<br>عامد دستس دراره تا<br>عامد دستس دراره تا<br>عامد دستس دراره تا<br>عامد دستس دراره تا<br>عامد دستس دراره تا<br>عامد<br>عامد دستس دراره تا<br>عامد<br>عامد دستس دراره تا<br>عام<br>عامد دستس دراره تا<br>عام<br>عامی دستو<br>عام در<br>بر بر بر بر بر بر بر بر<br>اکابشناسی اسان<br>آنوم - کابشناسی (۲۹)<br>آنوم - کابشناسی (۲۹)<br>(۲۹)<br>تاریم - کابشناسی (۲۹)<br>(۲۹)<br>تاریم - کابشناسی (۲۹)<br>تاریم - کابشناسی (۲۹)<br>تاریم - کابشناسی (۲۹)<br>تاریم - کابشناسی (۲۹)<br>تاریم - کابشناسی (۲۹)<br>تاریم - کابشناسی (۲۹)                                                                                                    | ز کلید روی کز<br>دانشگاه علوم<br>ده کنید.         | پس از<br>تابعه م<br>مشاهد<br>مشاهد |
| لده است. که بر<br>به صورت مخت<br>Edf Yew Hytory Bookmarks To<br>2009 (الا میلی ملاحد - عابقان میچال<br>2009 (الا ملاحد)<br>2009 (الا ملاحد)<br>2009 (الا ملاح)<br>2009 (الا ملاحد)<br>2009 (الا ملاحد)<br>2009 (الا ملاح)<br>2009 (الا ملاحد)<br>2009 (الا ملاح)<br>2009 (الا ملاح)<br>2009 ((الا ملاح))<br>2009 (الا ملاح)<br>2009 ((الا ملاح))<br>2009 (الا ملاح))<br>2009 ((الا ملاح))<br>2009 ((الا ملاح))<br>2009 ((الا ملاح))<br>2009 ((الا ملاح))<br>2009 ((الا ملاح))<br>2009 ((الا ملاح))<br>2009 ((الا ملاح))<br>2009 ((الا ملاح))<br>2009 (((الا ملاح)))<br>2009 (((((((( (لا ملاح)))))<br>2009 ((((((((((((((((((((((((((((((((((( | ر ان منابع هر ی<br>و) مشخص ش<br>نویسنده اثر را<br>هد اثر من اثر م<br>سب ف می اهمه امار<br>مد از و ب 20 می بده ا                                                                                                    | یی شود که د<br>،، پایان نامه و<br>عنوان و نام<br>م عنوان و نام<br>م عنوان و نام<br>م عنوان و نام<br>م عنوان و نام<br>م عنوان و نام<br>م عنوان و نام<br>م برده الا ماید<br>م برده الا ماید<br>م برد<br>م برد الا ماید<br>م برد<br>م برد الا ماید<br>م برد<br>م برد الا ماید<br>م ماید<br>م ماید | نیما نمایش داده ه<br>ابع (کتاب، پیایند<br>کلیک کرده و ع<br>کلیک کرده و ع<br>فاکرر ها حسین (ده آوریه<br>ماده او 200 سنیده او 200 مر<br>فارید استویا او مرود<br>او مود از انتقاع مرود<br>او مود از انتقاع مرود<br>او مود از انتقاع مرود<br>او مود از انتقاع مرود<br>او مود از انتقاع مرود<br>او مود از انتقاع مرود<br>او مود از انتقاع مرود<br>او مود انتقاع او مود<br>این انتقاع مرود<br>او مود انتقاع او مود<br>انتقاع او مود<br>ان                                                                                                    | صفحهای برای ن<br>تفکیک نوع من<br>ینه "موجودی"<br>ینه "موجودی"<br>مینیسین<br>منیسین<br>مندوده موا مودی<br>مود دستو<br>مداور اسان ریه ا                                                                                                    | ینه "جستجو"<br>بزشکی اهواز به<br>بزشکی اهواز به<br>توانید روی گز<br>ها انید دوی گز<br>براید دوی گز<br>براید<br>براید<br>برای<br>برای<br>برای<br>براید<br>برای<br>برای<br>برای<br>برای<br>برای<br>برای<br>برای<br>برای                                                                                                    | ز کلید روی کز<br>دانشگاه علوم<br>ده کنید.         | پس از<br>تابعه م<br>مشاهد<br>مشاهد |
| لده است. که بر<br>به صورت مخت<br>۱ Edit Yew Hştory Bookmarks<br>۱ Edit Yew Hştory Bookmarks<br>۱ الفائي ملاعر - كابانانه بيوتار محت<br>) → ℃ @                                                                                                    | ر ان منابع هر ی<br>و) مشخص ش<br>نویسنده اثر را<br>هاه عالی ایستده اثر را<br>می ایری را همه اصلی ا<br>ماه عالی ایستده ایر را<br>ماه عالی ایستده ایر را<br>ماه عالی ایستده ایر را<br>ماه عالی ایستده ایر را<br>ماه عالی ایستده ایر را<br>ماه عالی ایستده ایر را<br>ماه عالی ایستده ایر را<br>ماه عالی ایستده ایر را<br>ماه عالی ایستده ایر را<br>ماه عالی ایستده ایر را<br>ماه عالی ایستده ایر را<br>ماه عالی ایستده ایر را<br>ماه عالی ایر را ماه ماه ایر را<br>ماه عالی ایر را می ماه ایر را<br>ماه عالی ایر را ماه ماه ایر را<br>ماه عالی ایر را ماه ماه ایر را<br>ماه عالی ایر را ماه ماه ایر را<br>ماه ماه ایر را ماه ماه ایر را<br>ماه ماه ایر را ماه ماه ایر را<br>ماه ماه ایر را ماه ماه ایر را<br>ماه ماه ایر را ماه ماه ایر را ماه ماه ایر را<br>ماه ماه ماه ایر را ماه ماه ماه ایر را<br>ماه ماه ماه ماه ایر را ماه ماه ماه ایر را ماه ماه ایر را ماه ماه ایر را<br>ماه ماه ماه ماه ماه ماه ماه ماه ماه ماه                                                                                                    | یی شود که د<br>،، پایاننامه و<br>عنوان و نام<br>سی تعوی و نام<br>از مرک اعدادی ا<br>از مرک اعدادی و ا<br>از مرک اعدادی و ا<br>از مرک اعدادی و ا<br>درک اعدادی و ا<br>درک اعدادی و ا<br>درک اعدادی و ا<br>درک اعدادی و ا<br>درک این و دار<br>درک این و دار<br>درک ای دار<br>درک این و دار<br>درک این و دار<br>درک این                                                                                                    | تیما نمایش داده ه<br>ابع (کتاب، پیایند<br>کلیک کرده و د<br>کلیک کرده و د<br>ا کلیک کرده و د<br>ا کلیک کرده و د<br>ا کلیک کرده و د<br>ا کارد داخته محمد بیسترویاس<br>در مرابق محمد ا مرابق ا<br>در مرابق مرکز براد ا در مرابق<br>در مرابق مرکز براد ا<br>در مرابق مرکز براد دان<br>در مرابق مرکز براد دان<br>در مرابق مرکز براد دان<br>در مرابق مرکز براد دان<br>در مرابق مرکز براد دان<br>در مرابق مرکز براد دان<br>در مرابق مرکز براد دان<br>در مرابق مرکز براد دان<br>در مرابق مرکز براد دان<br>در مرابق مرکز براد دان<br>در مرابق مرکز براد دان<br>در مرابق مرکز براد دان<br>در مرابق مرکز براد دان<br>در مرابق مرکز براد<br>دان مرکز مرابق دان<br>در مرابق مرکز براد دان<br>در مرابق مرکز براد دان<br>در مرابق مرکز براد دان<br>در مرابق مرکز براد مرابق مرابق<br>در مرابق مرکز براد دان<br>در مرابق مرکز براد دان<br>در مرابق مرکز براد دان<br>در مرابق مرکز براد دان<br>در مرابق مرابق مرابق<br>در مرابق مرابق مرابق<br>در مرابق مرابق مرابق<br>در مرابق مرابق مرابق<br>در مرابق مرابق مرابق<br>در مرابق مرابق مرابق<br>در مرابق مرابق مرابق<br>در مرابق مرابق مرابق<br>در مرابق مرابق مرابق<br>در مرابق مرابق مرابق<br>در مرابق مرابق مرابق<br>در مرابق مرابق مرابق مرابق<br>در مرابق مرابق مرابق<br>در مرابق مرابق مرابق<br>در مرابق مرابق مرابق<br>در مرابق مرابق مرابق مرابق<br>در مرابق مرابق مرابق<br>در مرابق مرابق مرابق<br>در مرابق مرابق مرابق<br>در مرابق مرابق مرابق<br>در مرابق مرابق مرابق<br>در مرابق مرابق مرابق<br>در مرابق مرابق مرابق<br>در مرابق مرابق مرابق مرابق<br>در مرابق مرابق مرابق<br>در مرابق مرابق مرابق<br>در مرابق مرابق مرابق<br>در مرابق مرابق مرابق<br>در مرابق مرابق مرابق مرابق<br>در مرابق مرابق مرابق مرابق<br>در مرابق مرابق مرابق مرابق<br>در مرابق مرابق مرابق مرابق مرابق<br>در مرابق مرابق مرابق مرابق مرابق<br>در مرابق مرابق مرابق مرابق مرابق مرابق<br>در مرابق مرابق مرابق مرابق مرابق مرابق مرابق<br>در مرابق مرابق مراب                                                                                                    | صفحهای برای ن<br>تفکیک نوع من<br>ینه "موجودی"<br>ینه "موجودی"<br>من مریکی از مین<br>مریکی از مان<br>مداد کوها معن<br>مداد کوها معن<br>مداد کوها معن<br>مین<br>مداد نواد است<br>مین<br>مدین<br>مدین<br>مدین<br>مدین<br>مدین<br>مدین<br>مدین                                                                                                    | ینه "جستجو"<br>پزشکی اهواز به<br>پزشکی اهواز به<br>توانید روی گز<br>ها علی دسترس کردی<br>مربوع دید<br>توانید (۲۹)<br>کی توانید<br>کی توانید<br>(۲۹)<br>کی توانید<br>(۲۹)<br>(۲۹)<br>کی توانید<br>(۲۹)<br>کی توانید<br>(۲۹)<br>کی توانید<br>(۲۹)<br>(۲۹)                                                                                                    | ز کلید روی کز<br>دانشگاه علوم<br>ده کنید.         | پس از<br>تابعه م<br>مشاهد          |
| لده است. که بر<br>به صورت مخت<br>فلا يون المحت<br>محتا                                                                                                    | ر ان منابع هر ی<br>و) مشخص ش<br>نویسنده اثر را<br>هویسنده اثر را<br>هویسنده اثر را<br>همین ( میلادی)<br>میران میلادی)<br>همین ( میلادی)<br>همین ( میلادی)<br>میلادی)<br>میلادی<br>میلادی)<br>میلادی<br>میلادی)<br>میلادی میلادی)<br>میلادی<br>میلادی<br>میلادی میلادی)<br>میلادی میلادی<br>میلادی میلادی میلادی<br>میلادی میلادی<br>میلادی میلادی<br>میلاد<br>میلادی میلادی<br>میلاد<br>میلادی میلاد<br>میلاد<br>میلاد<br>میلاد<br>میلاد<br>میلاد<br>میلادی میلاد<br>میلاد<br>میلاد<br>میلادی میلاد<br>میلاد<br>مام<br>میلاد<br>میلاد<br>میلاد<br>میلادم                                                                                                    | یی شود که د<br>،، پایان نامه و<br>عنوان و نام<br>به می این این ایمه و<br>من عنوان و نام<br>(مرکز) عداد نام ۲۹ رفته<br>این این این این این این این این این این                                                                                                    | نیما نمایش داده ه<br>ابع (کتاب، پیایند<br>کلیک کرده و ع<br>کلیک کرده و ع<br>کرد گیر و به برای برای<br>کرد گیر و برای برای<br>کرد گیر و برای برای<br>کرد گیر و برای برای<br>امریک کرده و برای<br>کرد گیر و برای برای<br>امریک کرده و برای<br>امریک کرده و برای<br>امریک کرده و برای<br>امریک کرد برای دانستوی<br>امریک کار<br>امریک کرد<br>امریک کرد برای دانستوی<br>امریک کار<br>کاری کی کار<br>امریک کرد<br>امریک کرد برای دانستوی<br>امریک امریک کار<br>کاری ای<br>امریک کار<br>کاری کار<br>کاری ای<br>امریک کار<br>کاری کار<br>کاری ای<br>کاری کار<br>کاری کاری کاری کار<br>کاری کاری کاری کاری کاری کاری کاری کاری                                                                                                    | صفحهای برای ن<br>تفکیک نوع من<br>ینه "موجودی"<br>ینه "موجودی"<br>منگیلیمین<br>منگیلیمین<br>مندی برای سال<br>مندی برای سال<br>مندی برای سال<br>مندی برای سال<br>مندی برای منداع<br>مندی برای منداع<br>مندی منداع<br>مندی منداع<br>مندی منداع<br>مندی منداع<br>مندی منداع<br>مندی منداع<br>مندی منداع<br>مندی منداع<br>مندی منداع<br>مندی منداع<br>مندی منداع<br>منداع<br>مندم<br>منداع<br>مندم<br>منداع<br>مند<br>م<br>مناع<br>من<br>من<br>منداع<br>مناع<br>م<br>مناع<br>منداع<br>مناع<br>م<br>مناع<br>مناع<br>م<br>مناع<br>مناع<br>م<br>مناع<br>مناع                                                                                                    | ینه "جستجو"<br>بزشکی اهواز به<br>بزشکی اهواز به<br>توانید روی گز<br>ه عنی دسترسی دراره تا<br>ه عنی دسترسی دراره تا<br>ه عنی دراره دراره در                                                                                                    | ز کلید روی کز<br>دانشگاه علوم .<br>ده کنید.<br>™  | پس از<br>تابعه م<br>مشاهد          |
| لده است. که بر<br>به صورت مخت<br>های به صورت مخت<br>که این از میناند بویار<br>ک ( ۵ ℃ ) → ℃ ( ۵                                                                                                    | ر ان منابع هر ی<br>ه) مشخص ش<br>نویسنده اثر را<br>ه <u>انویسنده اثر را</u><br>ه <u>انویسنده اثر را</u><br>ه <u>انویسنده اثر را</u><br>ه <u>انویسنده انوی</u><br>ه <u>انویسنده انوی</u><br>ه <u>انویسنده انوی</u><br>ه <u>انوی</u><br>ه <u>انوی</u><br><b>انوی</b><br><b>انوی</b><br><b>انوی</b><br><b>انوی</b><br><b>انوی</b><br><b>انو</b><br><b>انوی</b><br><b>انو</b><br><b>انو</b><br><b>ا</b><br><b>انو</b><br><b>انو</b><br><b>ا</b><br><b>ا</b><br><b>ا</b><br><b>ا</b><br><b>ا</b><br><b>ا</b><br><b>ا</b><br><b>ا</b>                                                                                                    | یی شود که د<br>،، پایان نامه و<br>عنوان و نام<br>هنوان و نام<br>ه مانه ه<br>ه مانه ه<br>ه مانه ه<br>کرد: مرحم کامل برای داند<br>کرد: مرحم کامل برای داند<br>کرد: مرحم کامل برای داند<br>کرده این                                                                                                    | نیما نمایش داده ه<br>ابع (کتاب، پیایند<br>کلیک کرده و ع<br>کلیک کرده و ع<br>ککرد با کیلیک کرده و ع<br>کرد فرا صوبی است<br>است است است است و عرف<br>است است است است است ا<br>است است است است ا<br>است است است است ا<br>است است است ا<br>است است است ا<br>است است است ا<br>است است است ا<br>است است ا<br>است است ا<br>است است ا<br>است است ا<br>است است ا<br>است ا<br>است است ا<br>است ا<br>است است ا<br>است ا<br>است ا<br>است ا<br>است ا<br>است ا<br>است ا<br>است ا<br>است ا<br>است ا<br>ا<br>ا<br>ا<br>ا<br>ا<br>ا<br>ا<br>ا<br>ا<br>ا<br>ا<br>ا<br>ا<br>ا<br>ا<br>ا<br>ا<br>ا                                                                                                    | صفحهای برای ن<br>تفکیک نوع من<br>ینه "موجودی"<br>ینه "موجودی"<br>مینیاوریمان<br>سنه یا موجودی"<br>مینیاوریمان<br>معاد دیوه مینود<br>مود دستود<br>مینیاوریمان<br>مینیاوریمان<br>مینیاوریمان<br>مینیاوریمان<br>مینیاوریمان<br>مینیاوریمان<br>مینیاوریمان<br>مینیاوریمان<br>مینیاوریمان<br>مینیاوریمان<br>مینیاوریمان<br>مینیاوریمان<br>مینیاوریمان<br>مینیاوریمان<br>مینیاوریمان<br>مینیاوریمان<br>مینیاوریمان<br>مینیاوریمان<br>مود دستود<br>مینیاوریمان<br>مینیاوریمان<br>مود دستود<br>مینیاوریمان<br>مینیاوریمان<br>مینیاوریماریمانیاوریمان<br>مینیاوریماریمانیاوریماریمانیاوریماریماریمانیاوریماریماریماریماریماریماریماریمار<br>مینیاوریمار<br>مینیاور<br>مینیاوریماریمار<br>مینیاور<br>مینیاو<br>مینیاور<br>مینیاور<br>مینیاور<br>مینی                                                                                    | ینه "جستجو"<br>بزشکی اهواز به<br>بزشکی اهواز به<br>توانید روی گز<br>متوانید روی گز<br>مرابع دستر<br>مینوی کنی<br>کنی<br>ایندامی<br>کنیدیایی اسان<br>کنیدیایی<br>کنیدیا<br>مرابع<br>کنیدی<br>مرابع<br>مرابع<br>کنیدی<br>کنیدی<br>مرابع<br>مرابع<br>کنیدی<br>مرابع<br>مرابع<br>مرابع<br>کنیدی<br>مرابع<br>مرابع<br>مرابع<br>کنیدی<br>مرابع<br>مرابع<br>م<br>مرابع<br>مرابع<br>م<br>مرابع<br>مرابع<br>مرابع<br>مرابع<br>مرابع<br>مرابع<br>مرابع<br>مرابع<br>مرابع<br>مرابع<br>مرابع<br>مرابع<br>مرابع<br>مرابع<br>مرابع<br>مرابع<br>مرابع<br>مرابع<br>مرابع<br>مرابع<br>مرابع<br>مرابع<br>مرابع<br>مراب<br>مراب<br>مراب<br>مرابع<br>مرابع<br>م<br>مراب<br>مراب<br>م<br>مراب<br>م<br>مراب<br>مراب<br>م<br>مراب<br>مراب | ز کلید روی کز<br>دانشگاه علوم<br>ده کنید.<br>۱۳   | یس از<br>تابعه م<br>مشاهد<br>مشاهد |
| لده است. که بر<br>به صورت مخت<br>Edt Yev Hatory Bookmark Io<br>2009 (الله الله عندم - تنابقا به موجال<br>) → C ش                                                                                                    | ر ان منابع هر ی<br>و) مشخص ش<br>نویسنده اثر را<br>هد اثر می اثر را<br>هد از و با اثر محمه امر<br>ار ان منابع دیمانی<br>ار ان منابع دیمانی<br>ار ان منابع دیمانی<br>ار ان منابع دیمانی<br>ار از ان منابع دیمانی<br>ار از ان منابع دیمانی<br>ار از ان منابع دیمانی<br>ار از ان منابع دیمانی<br>ار از ان منابع دیمانی<br>ار از از از از از از از از از از از از از                                                                                                    | یی شود که د<br>،، پایان نامه و<br>عنوان و نام<br>من عنوان و نام<br>م من ایمان و<br>م مرکه اعداد نام : ۱۹ رکود از<br>م مرکه اعداد نام : ۱۹ رکود از<br>م مرکه اعداد نام : ۱۹ رکود از<br>م مرکه اعداد نام : ۱۹ رکود از<br>م مرکه اعداد نام : ۱۹ رکود از<br>م مرکه اعداد نام : ۲۰ رکود از<br>م مرکه اعداد نام : ۲۰ رکود از<br>م مرکه اعداد نام : ۲۰ رکود از<br>م مرکه اعداد نام : ۲۰ رکود از<br>م مرکه اعداد نام : ۲۰ رکود از<br>م مرکه اعداد نام : ۲۰ رکود از<br>م مرکه اعداد نام : ۲۰ رکود از<br>م مرکه اعداد نام : ۲۰ رکود از<br>م مرکه اعداد نام : ۲۰ رکود از<br>م مرکه اعداد نام : ۲۰ رکود از<br>م مرکه اعداد نام : ۲۰ رکود از<br>م مرکه اعداد نام : ۲۰ رکود از<br>م مرکه اعداد نام : ۲۰ رکود از<br>م مرک ایمان مرکود از<br>م مرک ایمان مرک ایمان مرک ایمان مرام ایمان مرک ایمان ایمان ا                                                                                                    | نیما نمایش داده ه<br>ابع (کتاب، پیایند<br>کلیک کرده و ع<br>کلیک کرده و ع<br>کرده عرب<br>کرده عرب<br>کرده کرده و ع<br>کرد (ما صبین)<br>کرد کارد (ما صبین)<br>(مارد استین (مارد)<br>(مارد)<br>(مارد) | صفحهای برای ن<br>تفکیک نوع من<br>ینه "موجودی"<br>ینه "موجودی"<br>مین مینود<br>مین مینود<br>مود مینود میخام<br>مود مینود میخام<br>مود مینود میخام<br>مود مینود میخام<br>مود مینود<br>مینود مینود<br>مود مینود<br>مود موجود مود مود مود مینود<br>مود مینود<br>مود مود مود مود مود مود مینود<br>مود مود مود مود مود مود مود مود مود                                                                                                    | ینه "جستجو"<br>بزشکی اهواز به<br>بزشکی اهواز به<br>توانید روی گز<br>متوانید روی گز<br>مرید<br>معنوف مید<br>میدود بالاش<br>ایندشاسی (۲۹)<br>آیندشاسی (۲۹)<br>آیندها (۲۹)                                                                                                    | ز کلید روی کز<br>دانشگاه علوم<br>ده کنید.<br>۱۳   | پس از<br>تابعه م<br>مشاهد<br>مشاهد |
| ده است. که بر<br>به صورت مخ:<br>(ه ی ی ی ی ی ی ی ی ی ی ی ی ی ی ی ی ی ی ی                                                                                                    | ر ان منابع هر ی<br>و) مشخص ش<br>نویسنده اثر را<br>هار من (مای مشخص ش<br>هار من (مای مشخص اثر<br>هار من (مای مشخص اثر را<br>هار من (مای منه امار)<br>الرون به کامانه شخص (موجود)<br>الرون به کامانه شخص (موجود)<br>الرون به کامانه شخص (موجود)<br>(مار منه (مار منه)<br>مری (مار منه ایر)<br>(مار منه (مار منه)<br>(مار منه (مار منه)<br>(مار منه (مار منه)<br>(مار منه (مار منه)<br>(مار منه (مار منه)<br>(مار منه (مار منه)<br>(مار منه (مار منه)<br>(مار منه (مار منه)<br>(مار منه (مار منه)<br>(مار منه (مار منه)<br>(مار منه (مار منه)<br>(مار منه (مار منه)<br>(مار منه)<br>(مار منه (مار منه)<br>(مار منه (مار منه)<br>(مار منه (مار منه)<br>(مار منه (مار منه)<br>(مار منه (مار منه)<br>(مار منه (مار منه)<br>(مار منه)<br>(مار منه (مار منه)<br>(مار منه (مار منه (مار منه)<br>(مار منه (مار منه)<br>(مار منه)<br>(مار منه)<br>(مار منه (مار منه)<br>(مار منه (مار منه)<br>(مار منه (مار منه)<br>(مار منه (مار منه)<br>(مار منه (مار منه)<br>(مار منه (مار منه)<br>(مار منه)<br>(مار منه)<br>(مار منه)<br>(مار منه)<br>(مار منه)<br>(مار منه)<br>(مار منه)<br>(مار منه)<br>(مار منه)<br>(مار منه)<br>(مار منه)<br>(مار من                                                                                                    | یی شود که د<br>،، پایاننامه و<br>عنوان و نام<br>هنوان و نام<br>هر تعدی از اهما افار<br>استوی مرکز اهما افاره<br>هر تعدی از اهما افاره<br>هر تعدی از اهما افاره<br>هر تعدی از اهما افاره<br>هر تعدی از اهما افاره<br>هر تعدی از اهما افاره<br>هر تعدی از اهما افاره<br>هر تعدی از اهما افاره<br>هر تعدی از اهما افاره<br>هر تعدی از اهما افاره<br>هر تعدی از اهما افاره<br>هر تعدی از اهما افاره<br>هر تعدی از اهما افاره<br>هر تعدی از اور تام<br>هر تعدی از اور تام<br>هر تعدی افاره<br>هر تعدی از اور تام<br>هر تعدی از اور تام<br>هر تعدی افاره<br>هر تعدی از اور تام<br>هر تعدی از اور تام<br>هر تام<br>هر تعدی از اور تام<br>هر تعدی از اور تام<br>و تام<br>و                                                                                                    | نیما نمایش داده ه<br>ابع (کتاب، پیایند<br>کلیک کرده و د<br>کلیک کرده و د<br>کلیک کرده و د<br>کلیک کرده بو د<br>کلیک کرده بو د<br>کلیک کرده او د<br>کلیک کرده او د<br>کلیک کرده او د<br>کلیک کرده بو د<br>او دو<br>ماده اورون برای او با<br>در داشته اورون<br>در داشته اورون<br>در داشته او ساز<br>در داشته او ساز<br>در داشته دار داشته او ساز<br>در داشته او ساز<br>در داشته او داشته او داشته در<br>در داشته او داشته داشته در داشته او داشته داشته در<br>در داشته داشته داشته در داشته داشته در<br>در داشته داشته داشته در در داشته داشته در در داشته داشته در<br>در داشته داشته داشت داشته داشته داشته داشته داشته داشته داشته داشته دا                                                                                                    | صفحهای برای ن<br>تفکیک نوع من<br>ینه "موجودی"<br>ینه "موجودی"<br>من کلا درمانی<br>من کلا درمانی<br>من مرابع<br>مورد سارده ایر<br>مورد سارده ایر<br>مورد سارده ایر<br>مرابع<br>مرابع<br>مرابع<br>مرابع<br>مورد درمانی<br>مورد درمانی<br>مورد مین<br>مورد درمانی<br>مورد درمانی<br>مورد درمانی<br>مورد درمانی<br>مورد درمانی<br>مورد درمانی<br>مورد درمانی<br>مورد درمانی<br>مورد درمانی<br>مورد درمانی<br>مورد درمانی<br>مورد درمانی<br>مورد درمانی<br>مورد درمانی<br>مورد درمانی<br>مورد درمانی<br>مورد مین<br>مورد مورد مین<br>مورد مورد مین<br>مورد مورد مین<br>مورد مین<br>مورد مین<br>مورد مین<br>مورد مین<br>مورد مین<br>مورد مورد مین<br>مورد مورد مین<br>مورد مین<br>مورد مین<br>مورد مین<br>مورد مین<br>مورد مین<br>مورد مین<br>مورد مین<br>مورد مین<br>مورد مین<br>مورد مین<br>مورد مین<br>مورد مین<br>مورد مین<br>مورد مورد مین<br>مورد مین<br>مورد مین<br>مورد مین<br>مورد مین<br>مورد مین<br>مورد مین<br>مورد مورد مین<br>مورد مین<br>مورد مورد مین<br>مورد مین<br>مورد مورد مین<br>مورد مین<br>مورن<br>مور مین<br>مورد مین<br>مور مین<br>مورن<br>مور مین<br>مورن<br>مور مین<br>مور مین<br>مور | ینه "جستجو"<br>بزشکی اهواز به<br>بزشکی اهواز به<br>توانید روی گز<br>م توانید روی گز<br>م توانید روانی گز<br>م توانید روی گز<br>م توانید روی گز<br>م توانید رو گز<br>م توانید رو گز<br>م توان                                                                                                    | ز کلید روی کز<br>دانشگاه علوم .<br>ده کنید.<br>۱۳ | پس از<br>تابعه ۵<br>مشاهد<br>مشاهد |

| C' 🙆       | centlib.ajums.ac.ir/faces/search/bibliographic/biblioBriefView.jspx?_afPfm=nlyqi9xhz |                     | (110%) *** (                     | 9 12 0      | L Search                                                                                                    | lii\                     |
|------------|--------------------------------------------------------------------------------------|---------------------|----------------------------------|-------------|----------------------------------------------------------------------------------------------------|--------------------------|
|            | ربر زهرا حسینی زاده 🔡 درخواست عضویت 🏹 راهنما 🎟 فارسی 😝 خروج 👔 صفحه اصلی              | ۵ ک                 |                                  |             | خط مشنی دسترسنی 🏾 درباره ما                                                                                    |                          |
|            | مورد حستجو را وارد نمایید.<br>ای جستجوی مدارک ای امام منی ای مایع دیجینالی           |                     | ی شاپورا ہواز                    | ديجتيال جند | itel                                                                                                    |                          |
|            | يخانه شخصى 🔰 يرسش و باسخ 🚽 تازه ها                                                   | گالرى كت            | منابع دیچیتالی مستندات           | تمامر متن   | حسنجوی مداری                                                                                                   |                          |
|            | ا بىشرفتە   23950 مرور                                                               | z3955 سادة   z395   | <b>ساده</b>   بیشرفته   مرور   0 |             |                                                                                                    |                          |
|            | ›):آنانومی گری)   نام بایگاه : سرور مرکزی   تعداد نتایج : ۹۲ رکورد از ۱۰٬۴۳۶۴ رکورد  | سنجو : (همه موارد(د | مورد جد                          | C A         | MIL @                                                                                                    |                          |
|            | 🔍 قىلى 1-20 يو 92 🚽 20 ئاك بىندى »                                                   |                     | تعداد ركوردها 20 🔻               |             | New York Change C                                                                                              |                          |
|            | • 9 مرتب نشده 🔻 صعودی 💌 انجام                                                        | ▼ معودی             | مرتب سازی بر اساس ارتیه          |             | موضوعات مرتبط                                                                                                  |                          |
|            |                                                                                      | ,                   | انتخاب: تمامی موارد   هیچکداه    | ( 19)       | کالبدشتاسی انسان                                                                                               |                          |
|            | تومی گرک براک دانشجویان                                                              | عنوات : آن          | .1                               | ( 79 )      | البدشناسي                                                                                                    |                          |
|            | QSTATT IT                                                                            | شماره راهنما : ۱۶   |                                  | ( 11)       | ا آناتومى                                                                                                    |                          |
|            | یک، ریچارد ال.                                                                       | يديدآور: در         |                                  | ( 15 )      | Anatomy                                                                                                    |                          |
|            | 179                                                                                  | تاريخ نشر :         |                                  | ( 10 )      | حيوانها كالبدشناسي                                                                                             |                          |
|            | شارات این سینا<br>کار این ا                                                          | ناشر ؛ اند          |                                  | (10)        | تشريح جانداران                                                                                                 |                          |
|            | ton ton                                                                              | . 6300 Ego          |                                  |             | المرتبة والمرتب                                                                                                |                          |
|            | دد دانشکده توانیخشی<br>افزودن به کنابطانه شخصی از موجودی                             | مركز: وا            |                                  |             |                                                                                                    |                          |
|            | تومي عمومي براساس آناتومي گري: مرجعي کامل براي دانشجويان                             | عنوان : آن          | 1 🗔 .2                           | ( TT )      | .Drake, Richard L                                                                                              |                          |
|            | دانبرشکی،داروسازک، بیرایزشکی برستارک و مامایی مصور                                   | i.s                 |                                  | ( 71 )      | دریک،، ریجارد ال.                                                                                              |                          |
|            | QS TINT) IT                                                                          | شماره راهنما : ۱۳   |                                  | (10)        | Mitchell Adam M/ M                                                                                             |                          |
|            | ١٣٢٢.                                                                                | تاريخ نشر : ۱،      |                                  | (10)        | alsí u Isua                                                                                                    |                          |
|            | شارات خسروف                                                                          | ناشر: انت           |                                  | (1)         | VogL, Wayne                                                                                                    |                          |
|            |                                                                                      | نوع ماده :          |                                  |             |                                                                                                    |                          |
|            | دد دانشکده برستاری و مامایی<br>افتورن به کنامانه شامب . ا مودونه                     | مرکز: وا            |                                  |             | ناشران مرتبط                                                                                                   |                          |
|            | للس، آناتومو، گ ې ۲۰۱۵                                                               | عنوان ; او          | 1 🖾 .3                           | (11)        | ا نور دانش                                                                                                    |                          |
|            | ۵۵۱۷۵۵۲۳ الف ۵۲۲۵                                                                    | شماره راهنما : ۱۴   |                                  | (9)         | خسروى                                                                                                    |                          |
|            | ک، رېچارد ال.                                                                        | يديدآور : در        |                                  | (^)         | آرین بژوهش                                                                                                    |                          |
| A          |                                                                                      |                     |                                  | a de site   |                                                                                                    | EA                       |
| C - 091695 | 🖤 اليست ها باغ مورد خرو 📑 💘 🕹 د الا يس محتصر - ختاب 💙                                | .doc.ادرخش تحت وب   | Ontitled - Paint                 |             | And and a second second second second second second second second second second second second second second se | το • • · · · · · · · · · |

| e Edit View History Bookmarks Tools Help                                                                                                    | and the second second                                                                                                    | and and the location in the location                                                                                                    |                                                                                                    |                                                                                                    | _                                               |                                                                                                    |
|----------------------------------------------------------------------------------------------------|----------------------------------------------------------------------------------------------------|----------------------------------------------------------------------------------------------------|----------------------------------------------------------------------------------------------------|----------------------------------------------------------------------------------------------------|-------------------------------------------------|----------------------------------------------------------------------------------------------------|
|                                                                                                    | ir/faces/search/bibliographic/biblioFullVie                                                                                                    | w.ispx? afPfm=nlvqi9xi7                                                                                                    |                                                                                                    | Q. Search                                                                                                    |                                                 |                                                                                                    |
|                                                                                                    | یو پیستود خرید<br>این درخواست رزرو                                                                                                    |                                                                                                    | : ۲۱۵۹ :<br>بریکه برطند الب                                                                                                    | شماره مدرک<br>س شناسه                                                                                                    |                                                 | *                                                                                                    |
|                                                                                                    | فاحسنزاده                                                                                                    | يويان [كتاب]/مولفان ريجاردال،دريک، وين وگل، أدام ميچل؛ مترجمان غلامر                                                                                                    | ، کریف) ریهارد ۲۵۱<br>: آبانومی گری برای دانشج                                                                                                    | سر ستانیه<br>عنوان و نام بدیدآور                                                                                                    |                                                 |                                                                                                    |
|                                                                                                    |                                                                                                    | - 1797 .6                                                                                                    | [ودیگران].<br>: تهران : انتشارات این سید<br>: ح : مم بر(دنگم )                                                                                                    | وضعیت نشر<br>صفحه شماد                                                                                                    | ئتاب شامل                                       | کاربرگه                                                                                                    |
|                                                                                                    |                                                                                                    | Gray's anatomy for students,Third,<br>ن زاده، پریچهر پاسبخش ، فرید ابوالحسندی، محمد اکبری                                                                                                    | : عنوان اصلی:.(ed.[2015].<br>: مترجمان : غلامرضا حسن                                                                                                    | يادداشت                                                                                                    | کامل کتاب                                       | اطلاعات                                                                                                    |
|                                                                                                    | No Image                                                                                                    | ضا حسن زاده،بهنام الدین جامعی،فرید ابوالحسنی،فردین عمیدی.<br>رضا حسن زاده، محمد اکبری، ایرج راگردی کاشانی، عظیم هدایت پور                                                                                                    | : مترجمان جلد دوم; غلامر:<br>: مترجمان جلد سوم; غلام                                                                                                    | يادداشت                                                                                                    |                                                 |                                                                                                    |
|                                                                                                    | تصویر ندارد                                                                                                    | اسر و گردن                                                                                                    | : ج.۲(چاپ دوم; ۱۲۹۳).<br>پ <b>ه</b> : نمایه<br>: ج.۱. تیهج.۲.اندامج.۲                                                                                                    | کتابنامه، واژه نامه و نما<br>مندرجات                                                                                                    |                                                 |                                                                                                    |
|                                                                                                    |                                                                                                    | 978-964-<br>978-964-715                                                                                                    | ىللى كتاب : ٢٢٠٠٠٠ دوره: 7150-74-7150-74-<br>10-73-6 : ،،،،، تريال:ج. (: 6-73-6                                                                                                    | شماره استاندارد ببن الد                                                                                                    |                                                 |                                                                                                    |
|                                                                                                    |                                                                                                    | ء<br>م)<br>و                                                                                                    | 978-964-7150-76-7:۲.خ :<br>۲۸۰۰۰۰ ریال(ج.۲.چاپ دو<br>۱78-964-7150-79-8 :۲. خ                                                                                                    |                                                                                                    |                                                 |                                                                                                    |
|                                                                                                    |                                                                                                    |                                                                                                    | : آناتومی<br>: وگل، وین                                                                                                    | موضوع<br>شناسه افزوده                                                                                                    |                                                 |                                                                                                    |
|                                                                                                    |                                                                                                    |                                                                                                    | : میچل، آدام<br>: میچل، آدام                                                                                                    |                                                                                                    |                                                 |                                                                                                    |
|                                                                                                    |                                                                                                    | - 11                                                                                                    | ۲۴۱۱۵۵۱۹۱ ، Adam VI. M. :<br>۲۳۴۲ : حسنزاده، غلامرضا، ۲۴۴<br>Qsf                                                                                                    | شناسه افزوده<br>شماره رده                                                                                                    |                                                 | =                                                                                                    |
| المالامات وروا والتقرير الأرار أشروه وال                                                                                                    |                                                                                                    |                                                                                                    | : ۱۳۹۶ ۲۲۴م                                                                                                    | نشانه اثر                                                                                                    |                                                 |                                                                                                    |
| اطلاعات مربوط به معداه مست و جنا                                                                                                    |                                                                                                    |                                                                                                    | نظرسنجی                                                                                                    | نفد موجودی                                                                                                    |                                                 |                                                                                                    |
| لى تىپاد د. تامان تى ماش                                                                                                    |                                                                                                    |                                                                                                    | <mark>خشىي</mark><br>نمايش جزئيات                                                                                                    | <b>کنابخانه دانشگده توانب</b><br>نمایش کامل جزئیات   عدم                                                                                                    |                                                 |                                                                                                    |
| است یا در دست است سی بست                                                                                                    | حلد وضعیت تاریخ برگشت<br>۲ موجود                                                                                                    | شماره ثبت شناسه بازیابی<br>۷۹۲۹                                                                                                    | نوانبخشى                                                                                                    | جزئیات محل نگهداری<br>۲ کتابخانه دانشکده                                                                                                    |                                                 |                                                                                                    |
|                                                                                                    | ۱ موجود<br>۲ موجود<br>۲ ممحود                                                                                                    | V90)<br>V90-<br>V90)                                                                                                    | توانیخشیی<br>توانیخشیی<br>نمانیخشی .                                                                                                    | <ul> <li>کنابخانه دانشکده</li> <li>کنابخانه دانشکده</li> <li>کتابخانه دانشکده</li> </ul>                                                                                                    |                                                 |                                                                                                    |
|                                                                                                    | ۲ موجود<br>۱ موجود                                                                                                    | V9.NY<br>V9.NY                                                                                                    | نوابیخشی<br>نوابیخشی                                                                                                    | <ul> <li>۲ گنابخانه دانشگده</li> <li>۲ کنابخانه دانشگده</li> </ul>                                                                                                    |                                                 |                                                                                                    |
|                                                                                                    |                                                                                                    |                                                                                                    | 1 Untitled - Daint                                                                                                    | -                                                                                                    | FA 🔺                                            | ب.قا 03:29                                                                                                    |
| کردن نوع ماده (کتاب، پا<br>کردن نوع ماده (کتاب، پا<br>ید و از طریق گزینه "محد<br>Ldt Yww Higtor Rockmaths Tools Help                                                                                                    | ۲۰۷۳۵۶۵۵ ۲۰ کی التومی ۲۰۰۵<br>نظر و یا محدود ۲<br>۵۰ مورد نظر را بزنب                                                                                                    | می میمارستان مورد<br>کده یا بیمارستان مورد<br>و گزینه کنار نام دانشکه                                                                                                    | لتابخانه دانشک<br>گزینه جستج                                                                                                    | جستجو به ک<br>لیک بر روی<br>خص کنید.                                                                                                    | ود کردن<br>) قبل از ک<br>اده را مشع             | برای محد<br>نامه و<br>به " نوع ه                                                                                         |
| کردن نوع ماده (کتاب، پای<br>کردن نوع ماده (کتاب، پای<br>ید و از طریق گزینه "محد<br>Edit Yiew Higtory Bockmark Tools Help<br>+ $X = x - 2 + 2 + 2 + 2 + 2 + 2 + 2 + 2 + 2 + 2$                                                                                                    | ۲۰۰ مورد نظر را بزنی<br>۱۰۰ مورد نظر را بزنی<br>۱۰۰ میرد بینی مرکزی این<br>۱۰۰ میرود میرو میرو این این                                                                                                    | م میمارستان مورد<br>کده یا بیمارستان مورد<br>و گزینه کنار نام دانشکه                                                                                                    | کتابخانه دانشک<br>گزینه جستج<br>شی باوراوار                                                                                                    | جستجو به ک<br>لیک بر روی<br>خص کنید.<br>Seerch                                                                                                    | ود کردن<br>) قبل از ک<br>اده را مش <del>ه</del> | برای محد<br>نامه و<br>به " نوع م<br>= ۵ ۱۱                                                                               |
| $(2 - 2)^{-2}$ (2 - 2) (2 - 2)<br>$(2 - 2)^{-2}$ (2 - 2)<br>$(2 - 2)^{-2}$<br>$(2 - 2)^{-2}$<br>(2                                                                                                    | ۲ محدود ۲۰<br>نظر و یا محدود ۲<br>مه مورد نظر را بزن.<br>ir/site/siblio<br>۲ مینود مدارک آناما                                                                                                    | م سیمارستان مورد<br>کده یا بیمارستان مورد<br>و گزینه کنار نام دانشکه<br>اه گاری کیابداه شعص برسش وبا                                                                                                    | کتابخانه دانشک<br>گزینه جستج<br>نری اورا از<br>منابع دیجیتایی مستند                                                                                                    | جستجو به ک<br>لیک بر روی<br>خص کنید.<br>Search<br>یوی مدارک نمام منن                                                                                                    | ود کردن<br>) قبل از ک<br>اده را مشه             | ا ۱۹۹۵ و<br>نامه و<br>به " نوع ه<br>= ۱ ۱                                                                                |
| کردن نوع ماده (کتاب، پای<br>کردن نوع ماده (کتاب، پای<br>ید و از طریق گزینه "محد<br>به از ماه دیمیارید<br>مین آمای دیمیالی                                                                                                    | ۲۰ مورد نظر را بزنی<br>مه مورد نظر را بزنی<br>بردادان<br>۲۰ مینوی مداری آنما<br>۲۰ مینوی مداری آنما                                                                                                    | می سیستان مورد<br>کده یا بیمارستان مورد<br>و گزینه کنار نام دانشکه<br>او گزینه کنار نام دانشکه<br>او گزینه کنار مام دانشکه<br>او گزینه کنار ام دانشکه<br>او گزینه کنار ام دانشکه<br>او گزینه کنار ام دانشکه<br>او گزینه کنار ام دانشکه<br>او گزینه کنار ام دانشکه                                                                                                    | کتابخانه دانشک<br>گزینه جستج<br>شیابورابوار<br>ماع دیجتالی مستد<br>ساده ایشرفه مرور                                                                                                    | جستجو به ک<br>لیک بر روی<br>خص کنید.<br>کوی ملاری<br>بوی مداری نمار میں                                                                                                    | ود کردن<br>) قبل از ک<br>اده را مش <del>ه</del> | برای محد<br>نامه و<br>به " نوع ه<br>= ۵ ۱۱                                                                               |
| کردن نوع ماده (کتاب، پای<br>کردن نوع ماده (کتاب، پای<br>ید و از طریق گزینه "محد<br>$+ x_{ext} = 2000 et the second to the second to t$                                                                                                    | ۲۰۰ محدود ۲ محدود ۲ منازمی استومی استومی است<br>استومی استومی استومی استومی استومی استومی استومی استومی استومی استومی استومی استومی استومی استومی استومی استومی استومی استومی استومی استومی استومی استومی استومی استومی استومی استومی استومی استومی استومی استومی استومی استومی استومی اس             | <ul> <li>کده یا بیمارستان مورد</li> <li>و گزینه کنار نام دانشکه</li> <li>و گزینه کنار وام دانشکه</li> <li>۲۰ کاری کاباه شخص برسش وا</li> <li>۲۰ آنانوهی گری ساخار</li> <li>۱۰ آنانوهی گری ساخار</li> </ul>                                                                                                    | کتابخانه دانشک<br>گزینه جستج<br>این این این<br>مایع دیجتایی<br>ساده ایشرفته مرور<br>مایع دیجتایی<br>مایع دیجتایی<br>مایع دیجتایی<br>مایع دیجتایی                                                                                                    | جستجو به ک<br>لیک بر روی<br>خص کنید.<br>Search<br>یوی مدارک تعام میں                                                                                                    | ود کردن<br>) قبل از ک<br>اده را مشح             | ا ۱۹۹۵ و<br>نامه و<br>به " نوع ه<br>= ال ال                                                                              |
| کردن نوع ماده (کتاب، پای<br>کردن نوع ماده (کتاب، پای<br>ید و از طریق گزینه "محد<br>(هان ( مریق الفلام)<br>( centilbajumsac<br>من ( ) مایع دیجیالی)                                                                                                    | ۲۰۰۷ ۲۹۲۵ محدود آ<br>نظر و یا محدود آ<br>ده مورد نظر را بزنب<br>نزدادان<br>آو سنجوه مداری آنمام<br>سن ناره ها                                                                                                    | <ul> <li>کده یا بیمارستان مورد</li> <li>کده یا بیمارستان مورد</li> <li>کزینه کنار نام دانشکه</li> <li>کنار نام دانشکه دانشکه</li> <li>کاری کابانه شخصی پرسش ویا</li> <li>آنومی گری</li> <li>آناومی گری</li> <li>مانان واحد دانشکده پرستاری و عامایی</li> <li>واحد دانشکده پرستاری و عامایی</li> <li>واحد دانشکده پرستاری و عامایی</li> </ul>                                                                                                    | کتابخانه دانشک<br>کزینه جستج<br>گزینه جستج<br>ای یا ی ۱۹۰۰ می<br>ماع دیجالی مسند<br>ساده ایشرفه امرور<br>مینجود (هه موارد<br>اساده و شواهد راهردی<br>اساد و شواهد راهردی<br>اساد و شواهد راهردی<br>اساد و شواهد راهردی<br>اساد و شواهد راهردی<br>اساد و شواهد راهردی<br>اساد و شواهد راهردی                                                                                                    | جستجو به ک<br>لیک بر روی<br>خص کنید.<br>Search                                                                                                    | ود کردن<br>) قبل از ک<br>اده را مشت             | الملكو<br>براى محد<br>به" نوع م<br>= الا                                                                                 |
| x = 0 (Separation (Control ) کردن نوع ماده (کتاب، پای<br>کردن نوع ماده (کتاب، پای<br>ید و از طریق گزینه "محد<br>x = 4 ( $x = x = 2$ ) $x = 1( x = 2) x = 1( x = 2) x = 1( x = 1) x = 1( x = 1) x = 1( x = 1) x = 1( x = 1) x = 1( x = 1) x = 1( x = 1) x = 1( x = 1) x = 1( x = 1) x = 1( x = 1) x = 1( x = 1) x = 1( x = 1) x = 1( x = 1) x = 1( x = 1) x = 1( x = 1) x = 1( x = 1) x = 1( x = 1) x = 1( x = 1) x = 1( x = 1) x = 1) x = 1( x = 1) x = 1( x = 1) x = 1( x = 1) x = 1) x = 1( x = 1) x = 1( x = 1) x = 1) x = 1( x = 1) x = 1( x = 1) x = 1$                                                                                                    | های المحدود ۲           نظر و یا محدود ۲           ه مورد نظر را بزن.           نازادها           نازهها           الوهها                                                                                                    | کنده یا بیمارستان مورد     گذینه کنار نام دانشکه     گزینه کنار نام دانشکه     گزینه کنار نام دانشکه     گاری کتابتایه محمی برسین ویا     گاری کتابتایه محمی برسین ویا     گاری کتابتایه منحمی برسین ویا     گاری کتابتایه منحمی برسین ویا     گاری کتابتایه منحمی برسین ویا     گاری کتابتایه منحمی برسین ویا                                                                                                    | کتابخانه دانشک<br>گزینه جستج<br>گزینه جستج<br>ماه دیجتای<br>ساده ایشرقه مرور<br>ساده ایشرقه مرور<br>اهاد بردس خوگردان<br>اهاد بردس خوگردان<br>اهاد دردس خوگردان<br>اهاد میداسکه بیدانی<br>اورد داشکه بردارساری<br>اورد داشکه داروساری                                                                                                    | جستجو به ک<br>لیک بر روی<br>خص کنید.<br>کو مدارک<br>به مدارک                                                                                                    | .ود کردن<br>) قبل از ک<br>اده را مشت            | برای محد<br>نامه و<br>به" نوع ه<br>= ۱ ۱                                                                                 |
| دیری نوع ماده (کتاب، پای<br>کردن نوع ماده (کتاب، پای<br>ید و از طریق گزینه "محد<br>(                                                                                                    | ۲۰۰ مورد نظر را بزنبه المحدود آ<br>نظر و یا محدود آ<br>ده مورد نظر را بزنبه<br>ازدادهای المحدود ورستین<br>ای مسیوی مداری آی نام<br>اوره(ها) یا المحالی المحالی المحالي المحالی المحالي المحالي ال | کنده یا بیمارستان مورد<br>و گزینه کنار نام دانشکه<br>و گزینه کنار نام دانشکه<br>تابته کنار نام دانشکه<br>تابته عنار نام دانشکه<br>تابته عنار نام دانشکه<br>تابته عنار نام دانشکه<br>تابته عنار نام دانشکه<br>تابته عنار نام دانشکه<br>تابته عنار نام دانشکه<br>تابته عنار نام دانشکه<br>تابته عنار نام دانشکه برستاری و مامایی<br>تابته استان وادد دانشکه برستاری و مامایی<br>تابته عنار نام دانشکه برستاری و مامایی<br>تابته عنار نام دانشکه برستاری و مامایی<br>تابته عنار نام دانشکه برستاری و مامایی<br>تابته عنار نام دانشکه برستاری و مامایی<br>تابته عنار نام دانشکه برایشکی<br>تابته عنار نام دانشکه برایشکی<br>تابته منابع مانی دانشکه برایت مانی دانشکه برایت این دانشکه برایشکه<br>تابته منابع مانی دانشکه برایت بیمار<br>تابته مانی دانشکه برایشگی تابته مانی دانشکه برایت دانی دانشکه برایت دانی دانشکه برایت دانی دانشکه برایت دانی دانشکه برایت دانی دانشکه برایت دانی دانشکه برایت دانی دانشکه برایت دانی دان دانشکه برایت دانی دانی دانشکه برایت دانی دان دانشکه برایت دانی دانی داند داند دانشکه داند دانی دانی دانشکه دانیت دانی دانی دانی دانشکه برایت دانی دانی دانی دانی دانی دانی دانی دانی                                                                                                    | لتتابخانه دانشک<br>گزینه جستج<br>گزینه جستج<br>مایع دیجبالی<br>سایع دیجبالی<br>ساده ایشرفته مرور<br>استاد و شواهد راهدردی<br>استاد و شواهد راهدردی<br>استاد و شواهد راهدردی<br>استاد و شواهد راهدردی<br>استاد و شواهد راهدردی<br>استاد و شواهد راهدردی<br>استاد و شواهد راهدردی<br>استاد و شواهد راهدردی<br>استاد و شواهد راهدردی<br>اره داشکده بیداست<br>اره درسانه ایزان                                                                                                    | جستجو به ک<br>لیک بر روی<br>خص کنید.<br>Search<br>یوی مدارک نمار میں                                                                                                    | ود کردن<br>) قبل از ک<br>اده را مشح             | الملكو<br>براى محد<br>به" نوع ه<br>= الا                                                                                 |
| دیری نوع ماده (کتاب، پاب<br>کردن نوع ماده (کتاب، پاب<br>ید و از طریق گزینه "محد<br>(مین ¥یلی بین الفاد یک الو<br>( contibajumsac<br>من ¥مایو دیمالی ا                                                                                                    | A - Virus San     A     A  A     A                          | استان مورد<br>و گزینه کنار نام دانشکه<br>و گزینه کنار نام دانشکه<br>انتگاره کایتانه شخصی برسش ویا<br>واحد داشکه برستای و ماهایی<br>سلامت استان<br>واحد داشکه برستای و ماهایی<br>محمو ای سلامت استان<br>واحد داشکه برستای و ماهایی<br>روبستان و اود داشکه برستای و ماهایی<br>روبستان و اود داشکه برستای و ماهایی<br>روبستان و محمو عالی سلامت استان از<br>واحد داشکه برستای و ای<br>واحد داشکه برستای و ای<br>واحد داشکه برستای و ای<br>واحد داشکه برستای و ای<br>واحد داشکه برستای و ای<br>واحد داشکه برستای و ای<br>واحد داشکه برستای و ای<br>واحد داشکه برستای و ای<br>واحد داشکه تواصحتی                                                                                                    | کتابخانه دانشک<br>کزینه جستج<br>گزینه جستج<br>این عنه جستج<br>این عنه مورد<br>مایع دیجتالی<br>ساده ایشرفته مرو<br>اوند داشکده موارد<br>اوند داشکده مدایرشن<br>واند داشکده داشکو سنا<br>واند داشکده داشکو سنا<br>واند داشکده داشکو سنا<br>واند داشکده داشکو سنا<br>این این این ما                                                                                                    | جستجو به ک<br>لیک بر روی<br>خص کنید.<br>(2 Search<br>بوی عداری تمار می                                                                                                    | ود کردن<br>) قبل از ک<br>اده را مشت             | المحلمة<br>براى محد<br>به" نوع ه<br>= الا                                                                                |
| ومردی نوع ماده (کتاب، پاب<br>کردن نوع ماده (کتاب، پاب<br>ید و از طریق گزینه "محد<br>$+ \times e = 1$ کردن نوع ماده<br>$+ \times e = 1$ کردن دول<br>$+ \times e = 1$ کردن و از طریق<br>$+ \times e = 1$ کرد<br>$+ \times e = 1$ کرد<br>+ | A - Vince San     A     A  A     A                          | معادر بو تکری کلی سیستمای مرد در ا<br>کده یا بیمار ستان مورد<br>و گزینه کنار نام دانشکه<br>و گزینه کنار نام دانشکه<br>ماری کلیه بستری ا<br>واد داشکه برستاری و مامایی<br>سلامت استان و اود داشکه برستاری و مامایی<br>واد داشکه برستاری و مامایی<br>واد داشکه برستاری و مامایی<br>واد داشکه برستاری و مامایی<br>واد داشکه برستاری و مامایی<br>وی ستان<br>واد داشکه برستاری و مامایی<br>واد داشکه برستاری و مامایی<br>واد داشکه برستاری و مامایی<br>واد داشکه برستاری و مامایی<br>واد داشکه برستاری و مامایی<br>واد داشکه برستاری و مامایی<br>واد داشکه برستاری و مامایی<br>واد داشکه براستان سیر<br>واد داشکه ماری دایی<br>واد داشکه ماری دایی داری<br>واد داشکه مانی داری<br>واد داشکه ماری دایی داری<br>واد داشکه ماری دایی داری<br>واد داشکه ماری دایی داری<br>واد داشکه ماری دایی داری<br>واد داشکه مانی داری<br>واد داشکه مانی داری<br>واد داشکه ماری داری<br>واد داشکه ماری داری<br>واد داشکه ماری داری<br>واد داشکه ماری داری<br>واد داشکه ماری داری<br>واد داشکه ماری داری<br>واد داشکه ماری داری داری داری<br>واد داشکه ماری داری داری داری داری<br>واد داشکه ماری داری داری داری داری داری داری داری د                                                                                                    | لتابخانه دانشک<br>گزینه جستج<br>گزینه جستج<br>ای ای ای ای ای<br>مایع دیجتایی<br>ساده ایشرفته مرور<br>اساده و شواد (افیردی<br>اساده و شواد (افیردی<br>اساده و شواد (افیردی<br>او د داشکده بیدانی او ر<br>او د داشکده بیدانی او ر<br>او د داشکده دادیارش<br>او د داشکده دادیارش<br>او د داشکده دادیارش<br>او د داشکده دادیارش<br>او د داشکده دادیارش<br>او د داشکده دادیارش<br>او د داشکده دادیارش<br>او د داشکده دادیارش<br>او د داشکده دادیارش<br>او د داشکده دادیارش<br>او داد داشکده دادیارش<br>او د داشکده دادیارش<br>او د داشکده دادیارش<br>او د داشکده دادیارش<br>او د داشکده دادیارش<br>او دادیارش<br>او دادیار<br>او دادیارش<br>او دادیار<br>او دادیارش<br>او دادیار<br>او دادیار<br>او دادیا<br>او دادیار                                                                                           | جستجو به ک<br>لیک بر روی<br>خص کنید.<br>Search<br>یوی عدارک<br>نمام من                                                                                                    | ود کردن<br>) قبل از ک<br>اده را مشت             | المحلمة<br>براى محد<br>به" نوع ه<br>تامه و<br>به " نوع ه<br>تامه و                                                       |
|                                                                                                    | <ul> <li>التوهية المحدود من التوهية</li> <li>النظر و يا محدود الزنية</li> <li>مورد نظر را بزنية</li> <li>الزمان المحدود ورسمين</li> <li>المحدود ورسمين</li> <li>المحدود مدارك التوام</li> <li>المحدود المحدود الم</li></ul>                               | محادارد بر تعریب      سیمار ستان مورد     و گزینه کنار نام دانشکه     و گزینه کنار نام دانشکه     و گزینه کنار نام دانشکه     مان کاری کابدانه شخص برسش ویا     واد داشکه برسازی و مامایی     سلامت استاه     واد داشکه برسازی و مامایی     واد داشکه برسازی و مامایی     وی از دانشکه ماستای     واد داشکه ماستای                                                                                                    | کتابخانه دانشک<br>کزینه جستج<br>گزینه جستج<br>این اینه عستج<br>این اینه<br>ماع دیجالی<br>ماع دیجالی مستد<br>ماع دیجالی مستد<br>وادد داشکه مواد<br>اواد داشکه میلان<br>وادد داشکه میلانی<br>وادد داشکه دارسای اور<br>اواد داشکه دیلسام<br>اور داشکه دارسای<br>این اینه میلانی<br>اور داشکه دارسای ایر<br>ایران ام حمین<br>ایران ام مین<br>ایران ام مین<br>ایران ایران ایرا<br>ایران ایران ایرا<br>ایران ایران ایرا<br>ایران ایران ایران<br>ایران ایران ایران<br>ایران ایران ایران<br>ایران ایران ایران<br>ایران ایران ایران<br>ایران ایران ایران<br>ایران ایران ایران<br>ایران ایران ایران<br>ایران ایران ایران<br>ایران ایران ایران<br>ایران ایران ایران<br>ایران ایران ایران<br>ایران ایران ایران<br>ایران ایران ایران<br>ایران ایران<br>ایران ایران ایران<br>ایران ایران ایران<br>ایران ایران ایران<br>ایران ایران<br>ایران ایران ایران<br>ایران ایران ایران<br>ایران ایران ایران<br>ایران ایران<br>ایران ایران ایران<br>ایران ایران<br>ایران ایران ایران<br>ایران ایران ایران<br>ایران ایران ایران<br>ایران ایران ایران<br>ایران ایران<br>ایران ایران ایران<br>ایران ایران ایران<br>ایران ایران ایران<br>ایران ایران ایران<br>ایران ایران ایران<br>ایران ایران<br>ایران ایران ایران<br>ایران ایران ایران<br>ایران ایران ایران ایران<br>ایران ایران ایران ایران ایران<br>ایران ایران ایران ایران ایران ایران ایران ایران ایران ایران ایران ایران ایران ایران ایران ایران ایران ایران ایران ایران ایران ایران ایرا ایرا                                                                                                    | جستجو به ک<br>لیک بر روی<br>خص کنید.<br>Seerch<br>یوی مدارک<br>تمام میں                                                                                                    | ود کردن<br>) قبل از ک<br>اده را مشح             | المحلم و<br>برای محد<br>به" نوع ه<br>= ۱۱ ۱۱                                                                             |
| دیری نوع ماده (کتاب، پاب<br>کردن نوع ماده (کتاب، پاب<br>ید و از طریق گزینه "محد<br>عد و از طریق گزینه "محد                                                                                                    | التوبية         التوبية         التوبية           نظر و يا محدود آ         محدود آ           مهرد نظر را بزن:         الزنية           نازه ها         الزهمان           الزهمان         الزهمان           الزمية         الزيمة                                                                                                    | كلده يا بيمارستان مورد<br>و گزينه كنار نام دانشكه<br>و گزينه كنار نام دانشكه<br>و گزينه كنار نام دانشكه<br>و گزينه كنار نام دانشكه<br>واد داشكه برستاری و عامایی<br>واد داشكه برستاری و عامایی<br>سلامت استان [واد داشكه برستاری و عامایی<br>واد داشكه برستاری و عامایی<br>واد داشكه برستاری و عامایی<br>واد داشكه برستاری و عامایی<br>واد داشكه برستاری و عامایی<br>واد داشكه برستاری و مامایی<br>واد داشكه براستان سهد بالی 2<br>واد داشكه براستان سهد بالی 2<br>واد داشكه براستان به بایم دارند<br>واد داشكه براستان به بایم دارند<br>واد داشكه براستان به بایم دارند<br>واد داشكه براستان به بایم دارند<br>واد داشكه با ستایی<br>واد داشكه با مواد دارند به نابع بهتری مندر شر<br>مدر نام دارد بر می نواند به نابع بهتری مندر شر                                                                                                    | لتتابخانه دانشک<br>گزینه جستج<br>گزینه جستج<br>مای دیجنای مین<br>های دیجنای مسند<br>های دیجنای مسند<br>های دیجنای مسند<br>هاد داشکه موارد<br>امنا و شواه درامردی<br>واد داشکه دارساری<br>واد داشکه دارساری<br>واد داشکه دارساری<br>واد داشکه دارساری<br>واد داشکه دارساری<br>واد داشکه دارساری<br>واد داشکه دارساری<br>واد داشکه دارساری<br>واد داشکه دارساری<br>واد داشکه دارساری<br>واد داشکه علو برشکی ام<br>واد داشکه علو برشکی ام<br>واد داشکه ام مینو<br>واد داشکه علو برشکی ام<br>واد داشکه علو برشکی ام<br>واد داشکه علو برشکی ام<br>واد داشکه علو برشکی ام<br>واد داشکه علو برشکی ام<br>واد داشکه ام<br>واد داشکه ام<br>واد داش داشکه ام<br>واد داش ام<br>واد داش ام<br>واد داش داش داشکه ام<br>واد                                                                                                    | جستجو به ک<br>لیک بر روی<br>خص کنید.<br>کو مدارک<br>به مدارک<br>ایک رویل                                                                                                    | .ود کردن<br>) قبل از ک<br>اده را مشع            | الملكو<br>براى محد<br>به" نوع ه<br>= الا                                                                                 |
| ودون نوع ماده (کتاب، پابا<br>کردن نوع ماده (کتاب، پابا<br>ید و از طریق گزینه "محد           ید و از طریق گزینه "محد           به تعنیف المان بوال المان بوال المان بوال المان بوال المان بوال المان بوال المان بوال المان المان بوال المان المان                                                                                                    | التوبية         التوبية         التوبية           نظر و يا محدود آرا بزنج           ده مورد نظر را بزنج           نام مورد نظر را بزنج           نام مورد نظر را بزنج           نام مارد           نام مارد                                                                                                    | كلده يا بيمارستان مورد<br>و گزينه كنار نام دانشكه<br>و گزينه كنار نام دانشكه<br>و گزينه كنار نام دانشكه<br>و گزينه كنار نام دانشكه<br>و گزينه كنار ام دانشكه<br>و گزينه كنار ام دانشكه<br>و گزينه كنار ام دانشكه<br>و گزينه كنار ام دانشكه<br>و گزينه كنار ام دانشكه<br>و گزينه كنار ام دانشكه<br>و گزينه كنار ام دانشكه<br>و گزينه كنار ام دانشكه برستار و و امايي<br>و ام دانشكه برستار و و امايي<br>و ام دانشكه برستار و و امايي<br>و ام دانشكه برستار و امايي<br>و ام دانشكه برستار و امايي<br>و دانشكه ماستي<br>و مركزي<br>و مركزي<br>معنو الد به نابع بهتري مندر شر<br>معنو الد به نابع بهتري مندر شر<br>معنو الد به نابع بهتري مندر شر<br>معنو الد به نابع بهتري مندر شر<br>معنو الد به نابع بهتري مندر شر<br>معنو دانشكه ماستي<br>معنو دانشكه ماستي<br>معنو دان                                                                                                    | کتابخانه دانشک<br>کزینه جستج<br>گزینه جستج<br>این اینه جستج<br>این اینه عست<br>این اینه عست<br>این اینه عست<br>این اینه عست<br>اینه ورد<br>اینه ورد<br>اینه ور<br>اینه ور<br>اینه ورد<br>اینه ورد<br>این<br>ای ور<br>ای ورد<br>ای ور | جستجو به ک<br>لیک بر روی<br>خص کنید.<br>Search<br>یوی مداری<br>نمار می                                                                                                    | اود کردن<br>) قبل از ک<br>اده را مشح            | الملكو<br>براى محد<br>به" نوع ه<br>تا الما<br>الما الما<br>الما الما<br>الما الما<br>الما الما<br>الما الما<br>الما الما |
| دیری نوع ماده (کتاب، پاب<br>کردن نوع ماده (کتاب، پاب<br>ید و از طریق گزینه "محد<br>(مین از طریق گزینه "محد<br>(مین از طریق گزینه "محد<br>(مین از طریق گزینه "محد<br>(مین از طریق گزینه المین<br>(مین از طریق گزینه المین<br>(مین از طریق گزینه المین<br>(مین از طریق گزینه المین<br>(مین از طریق گزینه محد<br>(مین از طریق گزینه محد<br>(مین از طریق کزینه محد<br>(مین از طریق کزینه محد<br>(مین از طریق کزینه (مین از طریق کزینه محد<br>(مین از طریق کزینه (محد<br>(مین از طریق کزینه (محد<br>(مین از طریق کزینه (محد<br>(مین از طریق کزینه (محد<br>(مین از طریق کزینه (محد<br>(مین از طریق کزینه (محد<br>(مین از طریق (محد<br>(محد<br>(مین از طریق (محد<br>(محد<br>(مح<br>(مح<br>(مح<br>(محد<br>(محد<br>(محد<br>(محد<br>(محد<br>(محد<br>(محد<br>(محد<br>(محد<br>(محد<br>(محد<br>(محد<br>(محد<br>(محد<br>(محد<br>(محد<br>(مح<br>(محد<br>(محد<br>(محد<br>(محد<br>(محد<br>(محد<br>(محد<br>(محد<br>(محد<br>(محد<br>(محد<br>(محد<br>(محد<br>(محد<br>(محد<br>(محد<br>(محد<br>(مح<br>(مح<br>(محد<br>(محد<br>(محد<br>(محد<br>(محد<br>(محد<br>(محد<br>(مح<br>(مح<br>(محد<br>(مح<br>(محد<br>(محد<br>(محد<br>(محد<br>(محد<br>(محد)                                                                                                    |                                                                                                    | كلده يا بيمارستان مورد<br>و گزينه كنار نام دانشكه<br>و گزينه كنار نام دانشكه<br>تاب يحمار ستان مورد<br>و گزينه كنار نام دانشكه<br>و گزينه كنار نام دانشكه<br>و اعد داشكه برشكی<br>ساعت استان<br>و اعد داشكه برشكی<br>ساعت استان<br>و اعد داشكه برشكی<br>ساعت استان<br>و اعد داشكه برشكی<br>ساعت استان<br>و اعد داشكه برشكی<br>ساعت استان<br>و اعد داشكه برشكی<br>معنواند به نابع بهتری معدر شر<br>قار مركری<br>گربه هریك ار موارد بر می نواند به نابع بهتری معدر شر<br>معنوی دانشگه ها ستی<br>معنوی داند<br>معنواند به نابع بهتری معدر شر<br>معان نگوداری همه موارد<br>ساع دینهای اعراد دانشگه ها موارد ا                                                                                                    | لتتابخانه دانشک<br>گزینه جستج<br>گزینه جستج<br>ماه دیجتای مین<br>ماه دیجتای مین<br>ماه دیجتای مین<br>اود داشکه مرور<br>اود داشکه موارد<br>اود داشکه دارسازی<br>اود داشکه دارسازی<br>اود داشکه دارسازی<br>اود داشکه دارسازی<br>واد داشکه دارسازی<br>واد داشکه دارسازی<br>واد داشکه دارسازی<br>واد داشکه دارسازی<br>واد داشکه علور شکی او<br>بیارسان اها مینی<br>واد داشکه علور شکی او<br>ماه وارسان<br>ماه وارسی<br>ماه وارسی<br>ماه وارسی<br>ماه وارسی<br>ماه وارسی<br>ماه وارسی<br>ماه وارسی<br>ماه وارسی<br>ماه وارسی<br>ماه وارسی<br>ماه وارسی<br>ماه وارسی<br>ماه وارسی<br>ماه وارسی<br>ماه وارسی<br>ماه وارسی<br>ماه وارسی<br>ماه وارسی                                                                                                    | جستجو به ک<br>لیک بر روی<br>خص کنید.<br>۲ به میر<br>۱۹۹۵ کار<br>۱۹۹۵ کار<br>۱۹۹۹ کار<br>۱۹۹۹ کا | ود کردن<br>) قبل از ک<br>اده را مشح             | المحلمة<br>براى محد<br>به" نوع ه<br>= الا                                                                                |
| وردن نوع ماده (کتاب، پاب<br>کردن نوع ماده (کتاب، پاب<br>ید و از طریق گزینه "محد<br>( کتاب بوب این این این این این این این این این این                                                                                                    | ها العليمية         العليمية         العليمية           النظر و يا محدود آرار ابزنب         مورد نظر را بزنب           الم الرومية         الم الرومية           الم الرومية         الم الرومية           الم الرومية         الرومية           الم الرومية         الرومية           الرومية         الرومية           الرومية         الرومية           الرومية         الرومية           الرومية         الرومية           الرومية         الرومية           الرومية         الرومية           الرومية         الرومية           الرومية         الرومية           الرومية         الرومية           الرومية         الرومية                                                                                                    | كلده يا بيمارستان مورد<br>و گزينه كنار نام دانشكه<br>و گزينه كنار نام دانشكه<br>تابته كنار نام دانشكه<br>تابته كنار نام دانشكه<br>تابته 2005 يسرفه   2005 مرو<br>تابته 2005 يسرفه   2005 مرو<br>تابته 2006 يابته<br>تابته مركه او مواد داشكه برستارى و مامايى<br>تابته مركه او مواد داشكه برستارى و مامايى<br>تابته مركه او مواد داشكه برستان مو<br>تابته مركه او مواد در مى تواند به تابع بهترى منحر شر<br>تواد داشكه ماي ستان<br>تابته مركه او مواد در مى تواند به تابع بهترى منحر شر<br>تابته مركه او مواد در مى تواند به تابع بهترى منحر شر<br>تواد داشكه ماي ستنى<br>تابتا و ديونان مى<br>ماي مركرى<br>تابتا و ديونان مى<br>تابتا و ديونان مى<br>تابا و ديونان | کتابخانه دانشک<br>کزینه جستج<br>گزینه جستج<br>این این هی به این<br>ماع دیجالی مستد<br>ماع دیجالی مستد<br>ماع دیجالی مستد<br>او در بردس خوگردان<br>اساد و بیشرفته امرور<br>اساد و بیشرفته امرور<br>اساد و دیولد راشده مواند<br>او در داشکه و ازسان<br>او در داشکه دارسای<br>او در داشکه دارسای<br>او در داشکه دارسای<br>او در داشکه دارسای<br>این از سی<br>این از سی<br>معرود به<br>معدود به<br>معدود به<br>معدود به<br>معدود به<br>معدود به<br>معاله فارسی<br>ایند قارسی<br>میان قاله ترین                                                                                                    | جستجو به ک<br>لیک بر روی<br>خص کنید.<br>کوی ماری<br>یوی مداری<br>کارگریال                                                                                                    | اود کردن<br>) قبل از ک<br>اده را مشح            | المحلمات<br>برای محد<br>به" نوع ه<br>ا                                                                                   |
|                                                                                                    |                                                                                                    | كلده يا بيمارستان مورد<br>و گزينه كنار نام دانشكه<br>و گزينه كنار نام دانشكه<br>و گزينه كنار نام دانشكه<br>و گزينه كنار نام دانشكه<br>و گزينه كنار نام دانشكه<br>و گزينه كارى<br>و گزينه كارى<br>و گزينه عاده برماره<br>و گزينه عاده برماره<br>و گزينه عاده برماره<br>و احد داشكه برسارى و مامايى<br>و احد داشكه برسارى و مامايى<br>و احد داشكه برسارى و مامايى<br>و گزينه كارى<br>و مادر در مى نواند به تام بهترى مندر شر<br>و مرز<br>و مرز<br>و مرز<br>و مرز<br>و مادر در مى نواند به تام بهترى مندر شر<br>و مرز<br>و مرز<br>و مر<br>و مرز<br>و مرز<br>و مر<br>و مرز<br>و مرز                                                                                                    | کتابخانه دانشک<br>کزینه جستج<br>گزینه جستج<br>این ینه جستج<br>این ینه جستج<br>این ینه جستج<br>این ینه جستج<br>این ینه جستج<br>این ینه بود<br>اورد داشکه وارد<br>اساد و در هم وارد<br>اورد داشکه وارد<br>اساد و در هم وارد<br>اورد داشکه وارد<br>اساد و مینه<br>اورد داشکه ویان<br>اورد داشکه ویان<br>اورد داشکه ویان<br>اورد داشکه ویان<br>اورد داشکه ویان<br>اورد داشکه ویان<br>اورد داشکه ویان<br>اورد داشکه ویان<br>این وسان امام جمینی<br>این این این این<br>این این این<br>این این این<br>این این این<br>این این این<br>این این این<br>این این این<br>این این این<br>این این<br>این این این<br>این این<br>این این<br>این این<br>این این<br>این این<br>این این<br>این این<br>این این<br>این این<br>این این<br>این این<br>این این<br>این این<br>این این<br>این این<br>این این<br>این این<br>این این<br>این این<br>این این<br>این این<br>این این<br>این این<br>این این<br>این این<br>این<br>این این<br>این این<br>این این<br>این<br>این این<br>این<br>این این<br>این<br>این این<br>این<br>این این<br>این<br>این<br>این<br>این<br>این<br>این<br>این                                                                                                    | جستجو به ک<br>لیک بر روی<br>خص کنید.<br>ایک دیاری<br>یوی مداری<br>ایک دیاری                                                                                                    | اود کردن<br>) قبل از ک<br>اده را مشح            | الموالية المحد<br>براى محد<br>به" نوع ه<br>تالية النوع ه<br>الالتارية                                                    |
| والویون (ا) (کتاب، پا)                 کردن نوع ماده (کتاب، پا)                 ید و از طریق گزینه "محد                 یخ و از طریق گزینه "محد                 یخ و از طریق گزینه "محد                 یخ و از طریق گزینه "محد                 یخ و از طریق گزینه "محد                 یخ و از طریق گزینه "محد                 یخ و از طریق گزینه "محد                 یخ و از تعمیه                 یخ و از تعمیه                 یفاع دیمیانه                 یفاع دیمیانه                 یفاع دیمیانه                 کا و آرشیه                 یفاع دیمیانه                 یفاع دیمیانه                 یفاع دیمیانه                 یفاع دیمیانه                 یفاع دیمیانه                 یفاع دیمیانه                 یفاع دیمیانه                 یفاع دیمیانه                یفاع دیمیانه                 یفاع دیمیانه                 یفاع دیمیانه                 یفاع دیمیانه                 یفا                                                                                                    |                                                                                                    | كلده يا بيمارستان مورد<br>و گزينه كنار نام دانشكه<br>و گزينه كنار نام دانشكه<br>تابتان مورده<br>تابتان كنار نام دانشكه<br>تابتان (بار)<br>تابتان (بار)<br>تابان (بار)<br>تابان (بار)                                                                   | لتابخانه دانشک<br>گزینه جستج<br>گزینه جستج<br>این یک برستج<br>این یک برستج<br>این یک مینی<br>اود داشکه بیشرفته مرور<br>اود داشکه بیشرفته مرور<br>اود داشکه بیشرفته مرور<br>اود داشکه بیشرفته مرور<br>اود داشکه بیشته<br>واد داشکه داوسازی<br>واد داشکه داوسازی<br>واد داشکه داوسازی<br>واد داشکه بیشته این برسازی<br>این واد داشکه داوسازی<br>این اور این این این این این این این این این این                                                                                                    | جستجو به ک<br>لیک بر روی<br>خص کنید.<br>ایک ایک ایک میں<br>یوی مدارک<br>ایک ایک ایک ایک ایک ایک ایک ایک ایک ایک                                                                                                    | ود کردن<br>) قبل از ک<br>اده را مشح             | ا ۲۹۲۸۵ و<br>به " نوع ه<br>به " نوع ه<br>= ۱ ۱۱                                                                          |

| $\leftrightarrow$ $\land$ | centlib aiums ac ir/site/bi                                        | lio                                                                                                    | 130% … ▽ ☆                                                                                                    | Q. Search             | luv (m) = |
|---------------------------|--------------------------------------------------------------------|----------------------------------------------------------------------------------------------------|----------------------------------------------------------------------------------------------------|-----------------------|-----------|
|                           | ∞ دواندی کی کی کی کی کی کی کی کی کی کی کی کی کی                    | سوری مسیمیو رو درتر کس<br>جستجوی مدارک<br>ا                                                                                                    | ی سالورا ہواز                                                                                                    | لأبحازه يحبيال جند    |           |
|                           |                                                                    | شخصی برسش و باسخ تازه ها                                                                                                    | منابع دیجیتالی مستندات گالری کتابخانه                                                                                                    | جستجوی مدارک تمام متن |           |
|                           |                                                                    | رفته   Z3950 مرور                                                                                                    | <b>ساده</b>   پیشرفته   مرور   z3950 ساده   z3950 پیش                                                                                      |                       |           |
|                           |                                                                    | ساختار وازه(ها)<br>مکده برستاری و مامایی<br>مکده برشکی<br>منه برشکی<br>منه بر<br>منه برشکی<br>منه برشکی<br>منه برشکی<br>منه برشکی<br>منه برشکی<br>منه بر منه برشکی<br>منه بر منه بر<br>منه بر منه بر<br>منه بر منه برشکی<br>منه بر منه بر<br>منه بر منه بر منه بر<br>منه بر منه بر منه بر منه بر منه بر منه بر منه بر<br>منه بر منه بر منه بر منه بر<br>منه بر منه بر منه بر<br>منه بر منه بر منه بر<br>منه بر منه بر منه بر منه بر<br>منه بر منه بر منه بر<br>منه بر منه بر منه بر منه بر منه بر منه بر منه بر منه بر منه بر منه بر منه بر منه بر منه بر منه بر منه بر منه بر منه بر منه بر منه بر منه بر منه بر منه بر منه بر منه بر منه بر منه بر منه بر منه بر منه بر منه بر منه بر منه بر منه بر منه بر منه بر منه بر منه بر منه بر منه بر منه بر منه بر | حستجو در المه موارد                                                                                                    |                       |           |
| ی از<br>ت.                | جستجوی مواد کتابخانهای و آرشیوه<br>طریق جستجوی مدارک امکان بذیر اس | ند به تنابع بوټرک منجر شود.<br>ن نگهداری همه موارد •<br>ساره دیجیتالی<br>موجودی<br>حستجو یک ایک کی کی                                                                                                    | محدود به<br>توصیح انتخاب یک با چند گرینه هریک از موارد زیر می تو<br>نوع ماده<br>کتاب لاتین<br>بیابند لازسی<br>مقاله فرارسی<br>مقاله لاربین |                       |           |
|                           |                                                                    | ن تاریخچه جستجو از درگاه اصطلاحنامه 🔇                                                                                                    |                                                                                                    |                       |           |
|                           |                                                                    |                                                                                                    |                                                                                                    |                       |           |

| ↔ ↔ 健 ŵ     | ~                                        | and a set of the last set of the set of the | <ul> <li>Net Police Advance field</li> </ul>              |              |                                     |                         |
|-------------|------------------------------------------|----------------------------------------------------------------------------------------------------|-----------------------------------------------------------|--------------|-------------------------------------|-------------------------|
|             | i centlib.ajums.ac.ir/faces/search/bil   | bliographic/biblioBriefView.jspx?_afPfm=nlyqi9xi1                                                                                                    | 130%) … 🗟 🏠                                               | Q. Search    |                                     | ₩\ 🖽 😑                  |
|             |                                          | 23950 بیشرفته   23950 مرور                                                                                                    | <b>ساده</b>   بیشرفته   مرور   23950 ساده                 |              |                                     |                         |
|             | ∣ تعداد نتایج : ۱۰ رکورد ار ۱۰۴۳۶۴ رکورد | ۰):اناتومی گری) {و} (مالکیت:واحد دان ∣ نام بایگاه : سرور مرکزی<br>۱                                                                                                    | مورد جسنجو : (همه موارد(ر<br>تعداد رکوردها 20 🚽           | ديد ، پالايش | 🔿 جستجوی ج                          |                         |
|             |                                          | صعودی ▼ و مرتب نشده ▼ صعودی ▼ انجام                                                                                                    | مرتب سازی بر اساس رتیه 🖵<br>انتخاب: تمامی موارد ا هیچکدام | (۲) ناد      | موضوعات مرتبط<br>کالبدشناسی ان      | E                       |
|             |                                          | آناتومی گری برای دانشجویان<br>در بار ۱۹۵۸ ۲۳۵۰ ۲۵                                                                                                    | .1 📄 عنوان :                                              | (T)<br>())   | آناتومی                             |                         |
|             |                                          | دریک، ریچارد ال.<br>دریک، ریچارد ال.<br>: به ۱۳۹۳                                                                                                    | ىدىداۋر:<br>بدىداۋر:                                      | ())<br>())   | ماهیچەھا                            |                         |
|             |                                          | ۔<br>انتشارات ابن سینا<br>میں کتاب[کتاب]                                                                                                    | ناشىر :<br>نامىر :<br>نوع مادە :                          | (1)<br>(1)   | Bones                               |                         |
| رى          | افزودن به کتابخانه شخصی   موجر           | واحد دانشکده توانبخشی                                                                                                    | مرکز :                                                    |              | بديدآوران مرتبط                     |                         |
|             |                                          | آنانومی گری برای دانشجویان ۲۰۱۵<br>میران ۱۳۹۲ ۲۳۵۲                                                                                                    | 2. 🗏                                                      | (T)<br>(T)   | Gray, Henry<br>Vogl, Wayne          |                         |
|             |                                          | دریک، ریچارد ال.<br>: ، ۱۳۹۳.                                                                                                    | بدیدآور :<br>تاریخ نشر                                    | (٢) .Mitch   | eli،, Adam W. M<br>دریک،، ریچارد ال |                         |
|             |                                          | ۔<br>آرتین طب<br>مال کتاب[کتاب]                                                                                                    | ناشىر :<br>ناشىر :<br>نوع مادە :                          | (T)<br>(T)   | وگل،، وین<br>دریک، ریجارد           |                         |
| رى          | افەدن بە كتابخانە شخصە . ا مەجد          | واحد دانشکده توانبخشی                                                                                                    | <br>مرکر :                                                |              | ناشران مرتبط                        |                         |
|             |                                          | آتاتومی گر <mark>ی : ب</mark> خش مفاصل                                                                                                    | .3 🗖                                                      | (1)          | نوردانش<br>۴۰۶۲                     |                         |
|             |                                          | گری<br>۱۳۶۹ -                                                                                                    | بدیدآور :<br>تاریخ نشر                                    | (1)<br>(1)   | ۲۰۵<br>۲۰۹۲                         |                         |
| 🗿 🧲 🥪 09165 | ،اغاينى مختصر - كتَّابَ 🥌 (k6071 (k)     | رخش تحت وب 🚺 🗤 لیست هنابغ مورد گرو 🚺 E\ - Virus Scan                                                                                                    | Si.doc                                                    |              | FA 🔺                                | ب،ظ 03:26<br>۲۰۱۹/۲۰/۰۱ |
|             |                                          |                                                                                                    |                                                           |              |                                     |                         |
|             |                                          |                                                                                                    |                                                           |              |                                     |                         |